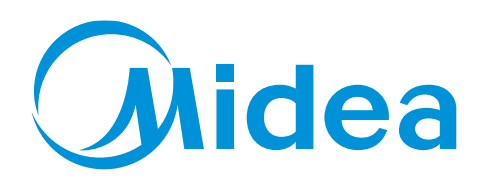

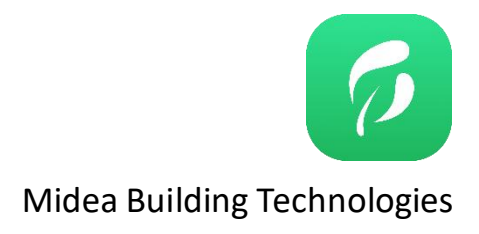

# Installation Manual

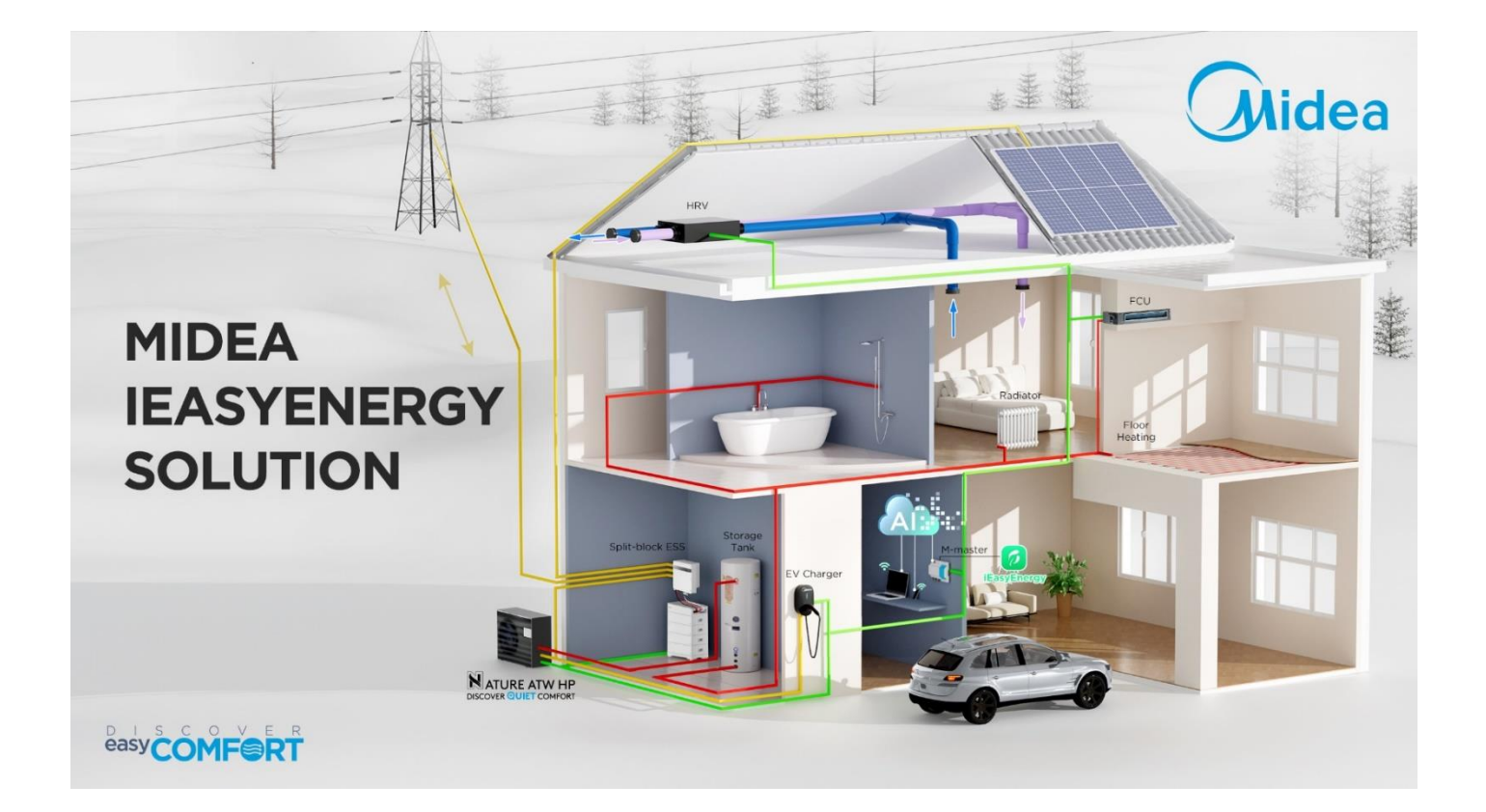

| Midea                                                        | Midea iEasyEnergy Solution |
|--------------------------------------------------------------|----------------------------|
| 1 iEasyEnergy Super Advisor                                  | 3                          |
| 1.1 Introduction                                             | 3                          |
| 1.2 Operation Instructions                                   | 3                          |
| 2 Check List of System                                       | 16                         |
| 3 System Installation Introduction                           | 17                         |
| 4 System Water Circuit Connection                            | 18                         |
| 4.1 Heat Pump                                                | 19                         |
| 4.2 Thermal Storage Tank                                     | 19                         |
| 5 System Communication Cables Connection                     | 20                         |
| 5.1 M-Master                                                 | 21                         |
| 5.2 Hybrid Inverter                                          | 21                         |
| 5.3 Heat Pump: User Interface                                | 23                         |
| 5.4 EV Charger                                               | 23                         |
| 6 System Electrical Wiring                                   | 24                         |
| 6.1 Hybrid Inverter                                          | 25                         |
| 6.2 Battery                                                  | 28                         |
| 6.3 Heat Pump                                                | 30                         |
| 6.4 EV Charger                                               | 31                         |
| 7 Hybrid Inverter Commissioning                              | 32                         |
| 7.1 APP Quick Installation                                   | 32                         |
| 7.2 APP Quick Settings                                       | 33                         |
| 8 M-Master Commissioning                                     | 36                         |
| 8.1 Items Required                                           | 36                         |
| 8.2 Steps Overview                                           | 36                         |
| 8.3 System Version                                           | 44                         |
| 9 iEasyEnergy APP Commissioning                              | 46                         |
| 9.1 Preparation                                              | 46                         |
| 9.2 Download                                                 | 46                         |
| 9.3 Privacy Policy, Software License and User Service Agreer | nent 46                    |
| 9.4 Account and Login                                        | 46                         |
| 9.5 Device Connection                                        | 47                         |

### **Midea** 1 iEasyEnergy Super Advisor

### **1.1 Introduction**

iEasyEnergy is mainly designed to help distributors and installers design Midea energy solutions and automatically generate analysis reports. It automatically outputs energy consumption data and curves based on application scenarios despite the lack of weather information such as light, shadow, and temperature, and outputs multiple solutions based on user needs and compares the economic benefits of these solutions by using the self-developed AI algorithm models, contributing to business expansion and growth.

### 1.1.1 Procedures

The whole process includes four steps:

### 1) Step 1: Select your desired energy solution from three options

• First Solution: Energy Independence

Select the first solution when PV, hybrid inverters, batteries, heat pumps, and hot water tanks are required to help you achieve energy independence.

Second Solution: Energy Security

Select the second solution when PV, hybrid inverters, batteries, and heat pumps are required. This solution excludes hot water tanks.

• Third Solution: Basic Green Energy

Select the third solution when PV, hybrid inverters, heat pumps, and hot water tanks are required. This solution excludes batteries.

### 2) Step 2: Enter information such as the geographical location.

Enter the geographical location and roof area of the project as well as the single-phase/three-phase power supply information of the local power grid.

### 3) Step 3: Enter your household information and other basic information.

Enter your household information for us to automatically estimate your energy consumption and recommend heat pumps and water tanks to you if needed.

4) Step 4: Enter the electricity price and on-grid price for us to calculate the economic benefits.

### **1.2 Operation Instructions**

### 1.2.1 Signup

Open https://ieasyenergy.mideaibp.com/ in your browser.

Click "Sign up now" on the home page to enter your information for review and approval by the background administrator. Upon approval, your signup is successful and you can use the software.

Note: After submitting your information, you can contact the technical supporter to accelerate the approval.

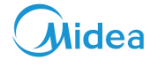

|                                                                            | User detail                                     |                                                                           |
|----------------------------------------------------------------------------|-------------------------------------------------|---------------------------------------------------------------------------|
|                                                                            | * Language                                      |                                                                           |
|                                                                            | English                                         | ~                                                                         |
|                                                                            | * Country                                       | * City                                                                    |
|                                                                            | Select                                          | ✓ Select ✓                                                                |
| Midea iEasyEnergy<br>Super Advisor                                         | * Invitation Code                               | * User Name                                                               |
| Redefine your energy world                                                 | * Email                                         | * Email Verification Code                                                 |
| Account & Password to Login                                                |                                                 | 5 Send                                                                    |
|                                                                            | * First name                                    | * Surname                                                                 |
| ×                                                                          | Company Info + Company                          | * Job                                                                     |
|                                                                            |                                                 | ~                                                                         |
| I have read and accepted the <u>Privacy Policy</u> . Forget your password? | Password                                        |                                                                           |
| rorgor your password.                                                      | * Password                                      | * Password confirmation                                                   |
| Login                                                                      |                                                 |                                                                           |
| Don't have an account?Sigh up now!                                         | ✓ The password length<br>✓ The password contai  | 6-20<br>s two of the following combinations of at least three characters: |
| <b>_</b>                                                                   | ✓ At least one lowercas ✓ At least one uppercas | :e letter<br>se letter                                                    |
|                                                                            | ✓ At least one number                           |                                                                           |
|                                                                            |                                                 | control the Drivery Policy                                                |

- 1) Input your username and password then login.
- 2) If you don't have a account, please register.
- 3) Input necessary register info. and click "register" to request the authorization. (Invitation code: 20220401)

Note: After being authorized, you will get an email reply, and then you're able to use Super Advisor Selection Software.

| Midea IEaryEnergy<br>Super Advisor | nglish v       |                                       |                      | C kkji             |
|------------------------------------|----------------|---------------------------------------|----------------------|--------------------|
| Project Name Please Input          | Project Status | Please Selec   Solution Please Select | Address Please Input | Reset Que Unfold ~ |
| New Project                        |                | -                                     | _                    |                    |
| Project Name                       | Project Sc     | Share                                 | ×<br>ner E-ma C      | peration           |
|                                    |                | * User Mail                           | 2                    |                    |
|                                    |                |                                       |                      |                    |
|                                    |                | * Link information                    | Constitution         |                    |
|                                    |                | https://ieasyenergy.midealop.com      | Copy share           |                    |
|                                    |                | * Invitation Code                     | Constitution         |                    |
|                                    |                | 80748035                              |                      |                    |
|                                    |                |                                       | Cancel Save          |                    |
|                                    |                |                                       |                      |                    |
|                                    |                |                                       |                      |                    |

- 1) It's also available to share the link with customers and invite them to use Super Advisor together.
- 2) Input the customers' mail address.
- Click "send" button and customer will get the share link, then customer can access to the login and register page by clicking the link.

### 1.2.2 Password Forgotten

Click "Forgot your password". In the displayed page, enter your account name and email. A verification code will be sent to the email to verify your identity. Enter the new password and click "Confirm".

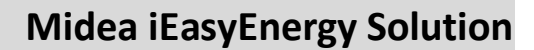

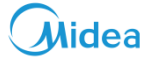

|                                              | English ~ | Forgot your password?     | ×       |
|----------------------------------------------|-----------|---------------------------|---------|
|                                              |           | * User Name               |         |
| Midea iEasyEnergy<br>Super Advisor           |           | * Email                   |         |
| Redefine your energy world                   |           |                           | Send    |
| Account & Password to Login                  |           | * Email Verification Code |         |
| <u> </u>                                     |           |                           |         |
| ۵                                            |           | * Password                |         |
| I have read and accepted the Privacy Policy. |           |                           |         |
| Login                                        |           | * Password confirmation   |         |
| Don't have an account?Sigh up now!           |           |                           |         |
|                                              |           |                           |         |
|                                              |           | Cancel                    | Confirm |
|                                              |           |                           |         |

### 1.2.3 Home Page

Upon login, a list of all model selection projects created under your account will be displayed.

| roject N | Name Please Input        | Project Stat         | Please Select  | Solution Please S     | elect ~     | Address P | lease Input        |         | Reset     | Unit Pric         |
|----------|--------------------------|----------------------|----------------|-----------------------|-------------|-----------|--------------------|---------|-----------|-------------------|
| ustome   | Please Input             | E-mail Pl            | ease Input     | Initial Creation Time | 🗐 Start Tim | ne -      | End Time           |         |           | Energy<br>Log Out |
| pdated   | d Time 🔲 Start Ti        | ime -                | End Time       |                       |             |           |                    |         |           |                   |
| ⊖ Ne     | ew Project               |                      |                |                       |             |           |                    |         |           |                   |
|          | Project Name             | Project<br>Status    | Solution       | Address               |             | Customer  | E-mail             | Actions |           |                   |
|          | Maggie's energy solution | Install $\checkmark$ | First Solution | Germany Berlin crlos  |             | Maggie    | zhouly58@midea.com | View Ed | it Delete |                   |
|          | Maggie Test<br>Solution1 | Design ~             | First Solution | Germany Koln Gorzow   |             | Maggie    | zhouly58@midea.com | View Ed | it Delete |                   |
|          |                          |                      |                |                       |             |           |                    |         |           |                   |
|          |                          |                      |                |                       |             |           |                    |         |           |                   |
|          |                          |                      |                |                       |             |           |                    |         |           |                   |
|          |                          |                      |                |                       |             |           |                    |         |           |                   |
|          |                          |                      |                |                       |             |           |                    |         |           |                   |

### (1) Navigation bar

You can switch the language through the top navigation bar, and edit your personal data by clicking the profile. Also, the software

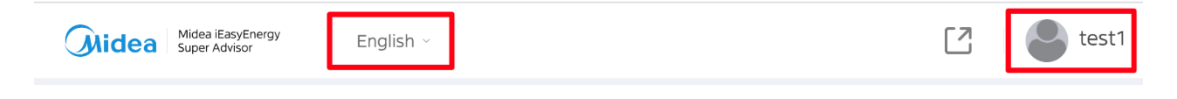

features unit price and energy price setting and logout.

### (2)Project management

Videa

Items for filtering query results are located above the project list. You can filter the query results by the Project Name, Project Status,

| Project Name | Please   | Input      | Project S | tatus  | Please Select 🗸 | Solution    | Please    | Select |         | Address | Plea | ase Input | Reset | Query | Fold ^ |
|--------------|----------|------------|-----------|--------|-----------------|-------------|-----------|--------|---------|---------|------|-----------|-------|-------|--------|
| Customer Ple | ease Inp | ut         | E-mail    | Please | Input           | Initial Cre | ation Tin | me 🗇   | Start 1 | ime     | -    | End Time  |       |       |        |
| Updated Time |          | Start Time | -         |        | End Time        |             |           |        |         |         |      |           |       |       |        |

Solution, Address, Customer, E-mail, Initial Creation Time, and Updated Time.

The project list covers information about the created projects, including

• Project Name: name of the model selection project

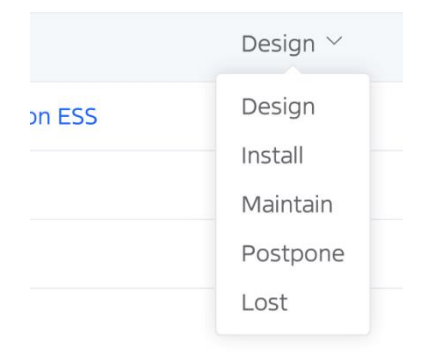

- Project Status: status of the project. You can click it to change the status
- Solution: type of the selected model selection solution
- Address: geographical location of the model selection project
- Customer: name of the project's customer
- E-mail: email of the project's customer
- Initial Creation Time: time when the project was initially created
- Updated Time: time when the most recent edition/change occurred
- Operation: The "View" option only enables you to check the project information, and does not allow you to edit it. Click "Edit" to edit the project information; Click "Delete" to delete the project.

### 1.2.4 New project

Click "New Project" on the home page to create a new project.

| Midea iEasyEnerg<br>Super Advisor | y English          | ~         |        |                     |          |               |
|-----------------------------------|--------------------|-----------|--------|---------------------|----------|---------------|
| Project Name Plea                 | ise Input          | Project S | Status | Please Se           | lect 🗸   | Solution      |
| Customer Please I Updated Time    | nput<br>Start Time | E-mail    | Please | e Input<br>End Time |          | Initial Creat |
| New Project                       |                    |           |        |                     |          |               |
| Solution                          | Address            |           |        |                     | Customer | E-mail        |
| First Solution                    | Germany Berlin     | A         |        |                     |          |               |

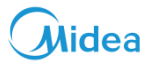

### 1.2.4.1 Solution Selection

The software provides three solutions. You can choose a preferred solution based on your needs. Click your desired solution, and then click "Next" to start the next step of the model selection process.

| oject | Name Please Input | Projec            | t Status       | Select Solution                                                                               |                                    | ^                         | Input | Reset Query Unfold        |
|-------|-------------------|-------------------|----------------|-----------------------------------------------------------------------------------------------|------------------------------------|---------------------------|-------|---------------------------|
| 0 1   | lew Project       |                   |                | C Energy Independence                                                                         | Energy Security                    | Basic Green Energ >       |       |                           |
|       | Project Name      | Project<br>Status | Soluti         | First Solution<br>Solution with PV, Hybrid Inverter, H<br>solution for the maximum self-suffi | leat pump, ESS System an<br>ciency | d Hot water tank.The best |       | Operation                 |
|       | Meikong           | Install 🗠         | Energ<br>Indep |                                                                                               |                                    |                           |       | View Edit Download Delete |
|       | Aaa               | Design ~          | Energ          | PV Module                                                                                     | Inverter                           |                           |       | View Edit Download Delete |
|       | LY-0905V1         | Design ~          | Energ          |                                                                                               | œ                                  |                           |       | View Edit Download Delete |
|       | frankfruit test   | Design ~          | Basic<br>Energ |                                                                                               | Battery                            |                           |       | View Edit Delete          |
|       | Berlin 90sqm 2p   |                   | Energ<br>Indep |                                                                                               |                                    | ĩ                         |       | View Edit Download Delete |
|       | 11                | Design ~          | Energ<br>Indep |                                                                                               | Heat Pump                          | Water tank                |       | View Edit Download Delete |
|       | London ESS        |                   | Energ          |                                                                                               |                                    |                           |       | View Edit Delete          |
|       | and a             |                   | Energ          |                                                                                               |                                    | Next                      |       | I.,,                      |

- First Solution: We recommend this solution as it will achieve Energy independence. It includes PV, hybrid inverters, batteries, heat pumps and hot water tanks.
- Second Solution: This solution includes PV, hybrid inverters, batteries, and heat pumps. Unlike the first solution, the second one does not include any hot water tank. Therefore, no water tank will be recommended.
- Third Solution: This solution includes PV, hybrid inverters, heat pumps, and hot water tanks. Unlike the first solution, the third one does not include a hot battery. Therefore, no battery will be recommended.

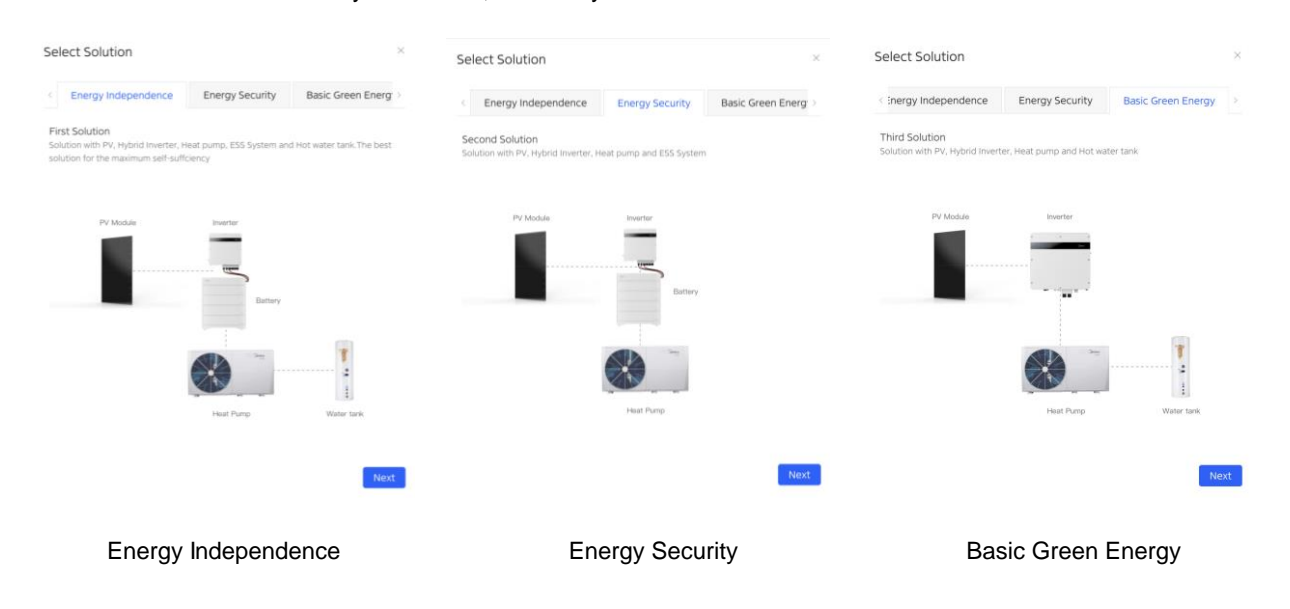

### 1.2.4.2 Location Information

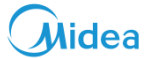

| Midea EasyEnergy E                                                                         | English $\sim$        |                |                | [7] 🧐 test2        |
|--------------------------------------------------------------------------------------------|-----------------------|----------------|----------------|--------------------|
| < Return                                                                                   |                       |                |                |                    |
| 1 Location info                                                                            | 2 Energy requirements | 3 Energy Price | 4 Proposal     | 5 Report Back Next |
| Project Info.                                                                              |                       |                |                | Fold 🗸             |
| * Project Name                                                                             | Project Status        | Customer       | E-mail         |                    |
| Please Input                                                                               | Please Select ~       | Please Input   | Please Input   |                    |
| Installation Info.  * Installation Geographical Loca Country/Reg ~ City  * Age Of Building | v Street              | 1              | <u>1111</u>    | Fold 🗸             |
| Please Select                                                                              |                       | 100 A          |                |                    |
| * Rooftop Info.                                                                            |                       |                | Europ          |                    |
| Roof1 : Area(m <sup>3</sup> ) Please Inpu                                                  | Direction 0° 0°       |                | Luiop          | Sec. Auto          |
| New Roof                                                                                   |                       |                | 1. Part - Tour |                    |
| * Power Supply                                                                             |                       | ALC: NOT       |                |                    |
| Please Select                                                                              | ~                     |                |                | and a second       |
| Altitude Global Irradiatio                                                                 | n (kWh/m².Year)       |                |                |                    |

Enter basic information such as the project name, project status, contact, and project location.

Installation Geographical Location

Our light database contains the year-round sunshine data of all parts of the world. After you select the country and city, the average year-round percentage of possible sunshine, wind speed and ambient temperature data of the city will be displayed at the bottom of the screen.

Rooftop Info

Enter the available roof area of the building to receive the energy system. This data affects the maximum number of PV modules to be installed. If the roof faces a different direction, add a new roof by clicking "New Roof" and set the orientation and area of the roof.

Power Supply

We will recommend a hybrid inverter that is compatible with the power supply.

### 1.2.4.3 Energy Requirement

Enter your household information and other basic information as well as the energy self-sufficiency rate you expect to achieve through the entire energy solution.

1) Expected energy self-suffi: the expected percentage of the power supplied by the entire energy solution to the total power consumption of your family, including three classes:

- High self-suffi: 70%, 80%, 90%, and 100%
- Middle self-suffi: 60% and 70%
- Low self-suffi: 20%, 30%, and 40%

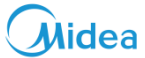

| * Expected energy                                                                                                    | / self-s | uffi |        |                     |     |     |        |                  |     |     |        |  |
|----------------------------------------------------------------------------------------------------|----------|------|--------|---------------------|-----|-----|--------|------------------|-----|-----|--------|--|
| Select the energy self-sufficiency rate that you'd like the solution to meet. you can have a multi selection, and we will recommand you different solution. |          |      |        |                     |     |     |        |                  |     |     |        |  |
|                                                                                                    |          | -    |        |                     |     |     |        |                  |     | -   |        |  |
| 🗹 High self-suffi                                                                                                    | APX      | 70%  | $\sim$ | 🗹 Middle self-suffi | APX | 50% | $\sim$ | 🗌 Low self-suffi | APX | 20% | $\sim$ |  |

Your selection from the three classes will affect the recommended model in the "Proposal" step. If you select "High self-suffi" and "Middle self-suffi", we will provide you with two solutions that meet the two energy self-sufficiency rates in the "Proposal" step.

- 2) Household info: information about your family members, based on which we will estimate the annual power consumption data of your family.
- 3) Estimated annual energy consumption: data estimated based on the household information, which can be adjusted as required
- 4) Room area: area of your living space, which affects the selection of heat pumps.
- 5) Estimated max. load: maximum electrical load, which affects the selection of inverters and batteries
- 6) Type of heat pump installation: whether the heat pumps are newly installed or renovated
- 7) Heat pump unit need: the purpose of the heat pumps, to heat or cool or supply hot water

When you select the second solution, you do not need hot water tanks by default, and we will not recommend any water tanks to you.

- 8) Heat pump unit type: type of heat pump. We will recommend heat pumps based on the type you select.
- 9) Annual Basic Usage Estimation and Annual Thermal Usage Estimation: These are the basic annual energy consumption

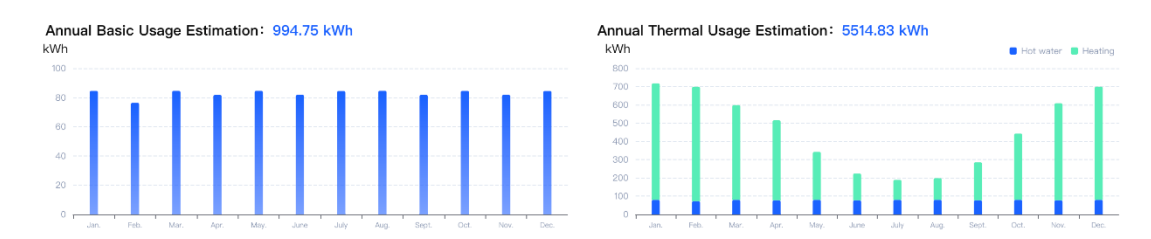

and heat energy data and distribution of your family estimated based on the above information.

After you enter the above information, the Heat Pump Selection screen will display the models and parameters of all heat pumps recommended by us while the Hot water tank selection screen will show those of all hot water tanks recommended by us.

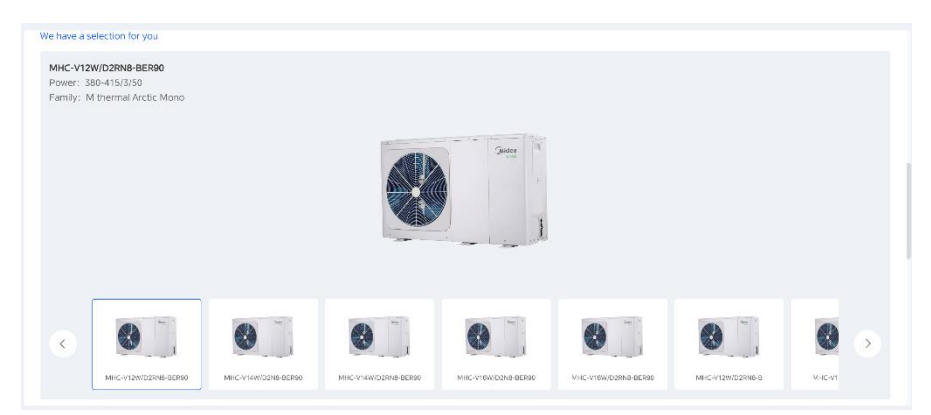

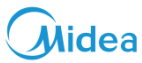

When you select the second solution, we will not recommend any water tanks to you.

Summary: estimated power consumption.

Annual Basic Usage Estimation is the basic power consumption data of your family and Annual Thermal Usage Estimation is the converted power consumption data. If heat energy is provided by heat pumps, the power consumption required is generally 1/3 of the heat energy. Therefore, the overall power consumption needs are calculated based on the sum of Annual Basic Usage Estimation and 1/3 of Annual Thermal Usage Estimation

| summary                                                                                           |                                                           |                                                  |
|---------------------------------------------------------------------------------------------------|-----------------------------------------------------------|--------------------------------------------------|
| 994.76 ***                                                                                        | 1449.43 kwh _                                             | <b>2444.18</b> kwh                               |
| Electrical energy requiremens of the<br>household load per year                                   | Electric energy requirements of the heat<br>pump per year | Electrical energy requirements per year in total |
|                                                                                                   |                                                           |                                                  |
| Estimated daily domestic hot water energy consumption: 5.95<br>We have a selection for you        | kWh Estimated daily hotel water volume sonsumption: 1     | 17.01 L                                          |
| MT-5270WE30<br>Size: 270L                                                                         |                                                           |                                                  |
| С <u><u><u></u></u>, <u></u>, <u></u>, <u></u>, <u></u>, <u></u>, <u></u>, <u></u>, <u></u>, </u> |                                                           | $\mathbf{>}$                                     |

### 1.2.4.4 Set Energy Price

Analyze the economic benefits of the entire solution based on information such as the electricity price.

| Midea EasyEnergy English ~                           |                                         |              |                                  | 🖸 🍚 test1              |
|------------------------------------------------------|-----------------------------------------|--------------|----------------------------------|------------------------|
| < Return                                             |                                         |              |                                  |                        |
| <ul> <li>Location info</li> </ul>                    | <ul> <li>Energy requirements</li> </ul> | Energy Price | 4 Proposal — 5 Report            | t Back Next            |
| * Please Select Currency Euro                        | √ €                                     |              | Restore my preferences           | Save as my preferences |
| Energy Price                                         |                                         |              |                                  | Fold $\checkmark$      |
| * Electricity Scheme Basic Electricity Price Peak-va | alley Electricity Price                 |              |                                  |                        |
| * Electricity Price                                  | * On-grid Price                         | * Gas Price  | * Carbon Dioxide Emission Factor |                        |
| 0.49 C/kWh                                           | 0.10 C/kWh                              | 0.22 C/w/h   | 200.00 g co <sub>s</sub> /kwh    |                        |
| Subsidy Price                                        |                                         |              |                                  | Fold $\checkmark$      |
| Subsidy Amount                                       | Installation Cost                       |              |                                  |                        |
| 0.00 €                                               | 0.00 €                                  |              |                                  |                        |
|                                                      |                                         |              |                                  |                        |
|                                                      |                                         |              |                                  |                        |
|                                                      |                                         |              |                                  |                        |

#### 1) Basic Electricity Price

If there is only one local electricity price (non-price), change the mode.

2) Peak-valley Electricity Price

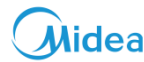

If the local electricity price is tiered based on time (including peak and valley prices), select this mod

| Guidea was have being and the second second | 🖸 🛛 🚭 testi |
|----------------------------------------------------------------------------------------------------|-------------|
| < Return                                                                                                    |             |
| Cocation info Cocation info Energy requirements B Energy Price & Proposal S Report                                                                                                    | Back Next   |
| Set Peak-waley dectricity price  Peak-valey dectricity price  One Day Type                                                                                                    |             |
| One Day Type                                                                                                    |             |
| Weekday & meekands<br>7 Days Type                                                                                                    |             |
|                                                                                                    |             |
|                                                                                                    |             |
|                                                                                                    |             |
|                                                                                                    |             |
|                                                                                                    |             |

3) Save as my preferences: for saving the settings. With this option enabled, you can click "Restore as my preferences" to use the settings in the future.

4) Restore as my preferences: for using the settings saved previously.

5) Click "Energy Price" below the profile in the top navigation bar to enter the information, and click "Restore as my preferences" to use the settings.

### 1.2.4.5 Select PV Module

Select your desired model of PV modules. Then, we will estimate the number of the modules based on your selection and the roof area as well as energy consumption needs.

| Midea Mitter Employer             |                  |                   |        |        | C                     | test1    |
|-----------------------------------|------------------|-------------------|--------|--------|-----------------------|----------|
| < Return                          |                  |                   |        |        |                       |          |
| Location info                     | Select PV Module |                   |        | ×      | Report Ba             | ick Next |
| We have a recommendation for you, | Mode             |                   |        |        |                       |          |
| High self-suffi Middle self-su    | Manufacturer     | Mode              | Rating |        |                       |          |
|                                   | Aiko             | AIKO-A440-MAH54Mb | 440 W  | Select |                       |          |
| PV Arrays                         | Aiko             | AIKO-A445-MAH54Mb | 445 W  | Select |                       | Fold 🗸   |
| Reselect PV Arrays                | Aiko             | AIKO-A450-MAH54Mb | 450 W  | Select |                       |          |
| Array Name                        | Aiko             | AIKO-A590-MAH72Mb | 590 W  | Select | rientation/Mounting 1 | ype      |
| PV Array 1                        | Aiko             | AIKO-A595-MAH72Mb | 595 W  | Select |                       |          |
|                                   | Aiko             | AIKO-A600-MAH72Mb | 600 W  | Select |                       |          |
| Inverter                          | Aiko             | AIKO-A450-MAH54Mw | 450 W  | Select |                       | Fold 🗸   |
|                                   | Aiko             | AIKO-A455-MAH54Mw | 455 W  | Select |                       |          |
| Model                             |                  |                   |        | < 1 >  | ency                  |          |
| Please Select                     |                  |                   |        |        |                       |          |
| Peak Power: 0.00 kWp              | Nominal Power    | Ratio: 0%         |        |        |                       |          |

### 1.2.4.6 Proposal

Model recommendations, including the annual power output of your selected solution, the on-grid power price, and the achievable energy self-sufficiency rate.

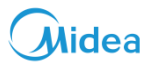

 PV arrays: the number of recommended PV modules to be installed on each roof and the peak power of each module. Orientation/Mounting type is the roof information entered in the first step of model selection.

| Midea IEasyEnergy<br>Super Advisor | English $\sim$   |                            |                      |            |                 | C            | 🕒 te      |
|------------------------------------|------------------|----------------------------|----------------------|------------|-----------------|--------------|-----------|
| Return                             |                  |                            |                      |            |                 |              |           |
| ✓ Location info –                  |                  | Energy requirements        | —— 🗸 Energy Price —  | 4 Proposal | 5 Report        | Back         | Next      |
| 'e have a recommendation           | n for you, you d | an add a customized scheme |                      |            |                 |              |           |
| High self-suffi Mid                | ldle self-suffi  | Low self-suffi             |                      |            |                 |              |           |
| PV Arrays                          |                  |                            |                      |            |                 |              | Fold 🗸    |
| Array Name                         |                  | Manufactor/PV Model        | Number of PV Modules | Peak Power | Orientation/Mou | unting type  |           |
| Roof 1                             | Ľ                | Aiko / AIKO-A440-MAH54Mb   | 9                    | 3.96 kWp   | Azimuth Angle:  | 0° Tilt Angl | e: 30°    |
| Roof 2                             | ß                | Aiko / AIKO-A440-MAH54Mb   | 0                    | 0.00 kWp   | Azimuth Angle:  | 270° Tilt Ar | igle: 30° |
| Roof 3                             | Ľ                | Aiko / AIKO-A440-MAH54Mb   | 0                    | 0.00 kWp   | Azimuth Angle:  | 90° Tilt Ang | gle: 30°  |
| Inverter                           |                  |                            |                      |            |                 |              | Fold 🗸    |
|                                    |                  |                            |                      |            |                 |              |           |
|                                    |                  | and the first of the       |                      |            |                 |              |           |

2) Inverter: recommended inverter. When more than one inverter is available, you can switch between or among them.

| Inverter             |                                      |                        |                         | Fold $\checkmark$ |
|----------------------|--------------------------------------|------------------------|-------------------------|-------------------|
| Model ME-HT12H       | Single/ Three phase<br>V Three-Phase | Maxi AC Power<br>12 kW | Maxi. Efficiency<br>98% |                   |
| ME-HT12H<br>ME-HT15H | Nominal Power Ratio: 303.03%         |                        |                         |                   |

Comparison of parameters between the inverter and battery

- Nominal Power Ratio: ratio of the peak power of the PV modules to the maximum AC power of the inverter, ranging from 100% to 110%.
- Inverter efficiency: efficiency of the inverter
- Annual Energy Yield: estimated annual power output of the entire model selection solution
- Spec. Energy Yield: value of Annual Energy Yield/Inverter AC Power

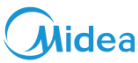

• Full Load Hours: power generation time of the inverter at full load

| Model                        | Single/ Three phase             |      | Maxi AC Power                           |                             | Maxi. Efficiency |
|------------------------------|---------------------------------|------|-----------------------------------------|-----------------------------|------------------|
| ME-HT12H                     | <ul> <li>Three-Phase</li> </ul> |      | 12 kW                                   |                             | 98%              |
| Peak Power: 14.40 kWp        | Nominal Power Ratio: 120.       | .00% |                                         |                             |                  |
| Performance                  |                                 |      |                                         |                             |                  |
| Nominal Power Ratio: 120.00% |                                 | _    |                                         |                             |                  |
| 0%                           | 0                               | 200% | Annual Energy Yield:                    | 13717.53 kWh                |                  |
| Inverter Efficiency: 98%     |                                 | _    | Spec. Energy Yield:<br>Full Load Hours: | 952.61 kWh/kWp<br>1143.13 h |                  |
| 90%                          |                                 | 100% |                                         |                             |                  |
| PV/Inverter Compatible       |                                 |      |                                         |                             |                  |
| Parameter                    | Inverter                        |      | Roof 1                                  |                             | Roof 2           |
| Max.DC input power           | 18 kW                           |      | 0.6 kW                                  |                             | 0.6 kW           |
| Min.DC voltage               | 235 V                           |      | 45.43 V                                 |                             | 45.43 V          |

- 3) Battery: recommended battery model. When more than one inverter is available, you can switch between or among them.
- 4) Enter the price of each device on the Price info screen. The generated model selection report will include calculated payback time.
- 5) Click "Unit Price" under the profile on the navigation bar to maintain the price information of all devices.

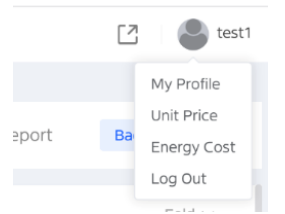

After completing maintenance, click "Restore as my preferences" to automatically use the price information of the corresponding device written in "Unit Price".

| Price Inf | io.               |                      |        |         | Fold 🗸              |
|-----------|-------------------|----------------------|--------|---------|---------------------|
| Restore   | my preferences    |                      |        |         |                     |
| Code      | Equipment         | Model                | Number | Price   |                     |
| 1         | PV Arrays         | AIKO-A440-MAH54Mb    | 9      |         | €                   |
| 2         | Inverter          | ME-HT12H             | 1      |         | €                   |
| 3         | Battery           | ME-B25H              | 1      |         | €                   |
| 4         | Energy Management | KONG M-Master        | 1      |         | €                   |
| 5         | Heat pump         | MHC-V12W/D2RN8-BER90 | 1      |         | €                   |
| 6         | Hot water tank    | MT-S270WE30          | 1      |         | €                   |
|           |                   |                      |        | Total P | rice: <b>0.00</b> ¢ |

### 1.2.5 Report

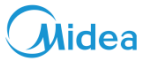

When model selection solutions are provided for different energy self-efficiency rates, you can select one or more solutions that use a report

### require a report.

| Restore | my preferences    |                                                                                        |        |       |
|---------|-------------------|----------------------------------------------------------------------------------------|--------|-------|
| Code    | Equipment         | Please select the report range for output $	imes$                                      | Number | Price |
| 1       | PV Arrays         | Multiple Options Available                                                             | 2      | 0     |
| 2       | Inverter          | <ul> <li>High self-suffi</li> <li>Middle self-suffi</li> <li>Low self-suffi</li> </ul> | 1      | 0     |
| 3       | Battery           |                                                                                        | 1      | 0     |
| 4       | Energy Management | Cancel * Confirm                                                                       | 1      | 0     |
| 5       | Heat pump         | MHC-V12W/D2RN8-BER90                                                                   | 1      | 0     |
| 6       | Hot water tank    | MT-S270WE30                                                                            | 1      | 0     |

Download PDF: A model selection report will be generated in PDF format.

Share: Enter the email of the person to share the report with. Then, the model selection report will be sent to the email address.

Upload Logo: You can upload the logo of your company, which will be shown in the PDF report.

The report includes the following information:

- Project information: project name and address
- Summary: annual power output of the model selection solution, self power consumption, on-grid power price, energy selfsufficiency rate, and energy self-consumption ratio
- Your solution: recommended device models, quantities, and parameters
- Economic analysis: estimated benefits to be brought by the entire solution, that is, comparisons between electricity cost before the use of the solution and after the use of the solution
- Renewable: percentage of Renewable energy in the entire solution and the decrease of carbon emission after the use of the solution

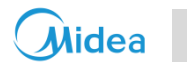

|                                                                                                    | Mi                        | dea 🕺                                                                                | Project<br>\ddress                                            | Case Frankfurt<br>Frankfurt, Germany                                                                    |                                         |                                                                                                    |                  |                                                                                                    |
|----------------------------------------------------------------------------------------------------|---------------------------|--------------------------------------------------------------------------------------|---------------------------------------------------------------|----------------------------------------------------------------------------------------------------|-----------------------------------------|----------------------------------------------------------------------------------------------------|------------------|----------------------------------------------------------------------------------------------------|
| Control being by the service of the service of the                                                                                                    | 7496                      | 6.65 kwh                                                                             | 7565.91                                                       | 3782.73                                                                                                 | 3 kwh 37                                | 83.18 kwh                                                                                                    | 50.46%           | 50.00%                                                                                                   |
| Aus of volume   Image: Second wolume   Image: Second wolume  <                                                                                                    | Estimated A<br>Consumptic | on                                                                                   | Generation                                                    | Self-consumption                                                                                        | On-gri                                  | d Power                                                                                                    | self-suffi.quota | self-consump.quot                                                                                        |
| <ul> <li>Formation of the series of the series of the</li></ul>                                                                                                    | our solutio               | on                                                                                   |                                                               |                                                                                                    |                                         |                                                                                                    |                  |                                                                                                    |
|                                                                                                    | ł                         | PV array<br>Model: AIK<br>Number: 12<br>Power: 7.20<br>Installation /<br>Angle: 15°, | O-A600-MAH72Mw<br>2<br>JokWp<br>Angle: Azimuth<br>Angle: 10°. | Inverter<br>Model: ME-HT10H<br>Single/ Three phase: Three-<br>Phase<br>Number: 1<br>Maxi AC Power: 10kW | 2000<br>                                | Battery<br>Model: ME-B25H<br>Capacity: 25.50 kWh<br>Number: 1<br>Maxi. Charging Power: 16 kW<br>Maxi. Discharging Power: 16 kW |                  | Heat pump<br>Model: MHC-V10W/D2N8-<br>BER80<br>Number: 1<br>Heating Capacity: 15.08kW<br>Type: Mono(ODU) |
| conomy analysize<br>tata saving for 10 years approx.<br>Performed and the formed and the formed and                                                                                                    |                           | Hot water<br>Model: MT<br>Number: 1<br>Size: 190L                                    | tank 📼                                                        | Number: 1                                                                                               |                                         | iEasyEnergy App                                                                                                    |                  |                                                                                                    |
| taking for 10 years approx.<br>L29G3322.5 c<br>Taking to 11 11 50 c<br>1 35539 5 c<br>1 35539 5 c<br>1 35539 5 c<br>1 35539 5 c<br>1 35539 5 c<br>1 35539 5 c<br>1 35539 5 c<br>1 35539 5 c<br>1 35539 5 c<br>1 35539 5 c<br>1 35539 5 c<br>1 35539 5 c<br>1 35539 5 c<br>1 35539 5 c<br>1 35539 5 c<br>1 35539 5 c<br>1 35539 5 c<br>1 35539 5 c<br>1 11 12 28 k/h<br>1 35539 5 c<br>1 11 12 28 k/h<br>1 35539 5 c<br>1 11 12 28 k/h<br>1 35539 5 c<br>1 11 12 28 k/h<br>1 35539 5 c<br>1 11 12 28 k/h<br>1 11 12 28 k/h<br>1 11 12 28 k/h<br>1 11 12 28 k/h<br>1 11 12 28 k/h<br>1 11 12 28 k/h<br>1 11 12 28 k/h<br>1 10 10 2 k/h<br>1 10 10 2 k/h<br>1 10 10 1 k/h<br>1 10 10 1 k/h<br>1 10 1 k/h<br>1 10 1 k/h<br>1 1 | conomy ar                 | nalysize                                                                             |                                                               |                                                                                                    |                                         |                                                                                                    |                  |                                                                                                    |
| YearBeforeAfterSavings131111.90 €1856.396 €94.03 %031111.8.96 €1856.959 €94.03 %DetailsEnergyBeforeAfterSavingsInvestment costs0.00 €700 €1800.00 kWh3713.92 kWh-106.33 %Grant amount0.00 €Total fleetcrical energy<br>consumption20141.28 kWh0.00 kWh100.03 %Annual return29533.25 €Self-consumption20141.28 kWh0.00 kWh100.00 %Annual return0.00 yearsGrid fleed-in3782.73 kWh-enewableenewableSelf-sufficiency50.46%50.46%50.46%                                                                                                    | otal saving f             | for 10 years appro                                                                   | ж.                                                            | <b>296332.55</b> .                                                                                      | €<br>€<br>250,000<br>250,000<br>200,000 |                                                                                                    |                  |                                                                                                    |
| $\frac{1}{10}  \frac{31111.90}{31111.896} \left( \begin{array}{c} 1856.86 \\ 84.03 \\ 1856.85 \\ 1856.85 \\ 1856.85 \\ 1856.85 \\ 1856.85 \\ 1856.85 \\ 1856.85 \\ 1856.85 \\ 1856.85 \\ 1856.85 \\ 1856.85 \\ 1856.85 \\ 1856.85 \\ 1856.85 \\ 1856.85 \\ 1856.85 \\ 1856.85 \\ 1856.85 \\ 1856.85 \\ 1856.85 \\ 1856.85 \\ 1850.05 \\ 1800.00 \\ Wh \\ 3713.92 \\ Wh \\ 3713.92 \\ Wh \\ 106.33 \\ 100.00 \\ 3762.73 \\ Wh \\ 100.00 \\ 3762.73 \\ Wh \\ 100.00 \\ 3762.73 \\ Wh \\ 100.00 \\ 100.00 \\ $                                             | Year                      | Before                                                                               | After                                                         | Savings                                                                                                 | 150,000                                 |                                                                                                    |                  |                                                                                                    |
| 10       31118.96 C       18563.59 C       94.03 % <ul> <li></li></ul>                                                                                                    | 1                         | 31111.90 €                                                                           | 1856.96 €                                                     | 94.03 %                                                                                                 | 50.000                                  |                                                                                                    |                  |                                                                                                    |
| Details       Energy       Before       After       Savings         nvestment costs       0.00 €       Total electrical energy<br>consumption       1800.00 kWh       3713.92 kWh       -106.33 %         stant amount       0.00 €       Total fuel energy consumption       20141.26 kWh       0.00 kWh       100.00 %         vanual return       29633.25 €       Self-consumption       20141.26 kWh       0.00 kWh       100.00 %         vanual return       29633.25 €       Grid feed-in       3783.18 kWh       -       -         vanual return       0.00 years       Grid feed-in       3783.18 kWh       -       -         sterewable       Self-sufficiency       50.46%       Solution       Cole mission       Solutiones                                                                                                    | 0                         | 311118.96 €                                                                          | 18569.59 €                                                    | 94.03 %                                                                                                 | 0 1 2                                   | 3 4 5 6 7                                                                                                    | 8 9 10           | Time period in years                                                                                     |
| nvestment costs 0.00 € Total electrical energy consumption 1800.00 kWh 3713.92 kWh -106.33 %<br>irant amount 0.00 €                                                                                                    | Details                   |                                                                                      |                                                               | Energy                                                                                                  | Before                                  | After                                                                                                    | Savings          |                                                                                                    |
| Grant amount       0.00 €         Total fuel energy consumption       20141.28 kWh       0.00 kWh       100.00 %         Annual return       29633.25 €       Self-consumption       3782.73 kWh         Amoritzation time       0.00 years       Grid feed-in       3783.18 kWh         enewable       CO: emissions         50.46%       Self-sufficiency       CO: emissions       Co: la troness                                                                                                    | investment                | costs                                                                                | 0.00 €                                                        | Total electrical energy consumption                                                                     | 1800.00 kWh                             | 3713.92 kWh                                                                                                    | -106.33 %        |                                                                                                    |
| Total fuel energy consumption       20141.26 kWh       0.00 kWh       100.00 %         Annual return       29633.25 €       Self-consumption       3782.73 kWh         Annotization time       0.00 years       Grid feed-in       3783.18 kWh         enewable       Self-sufficiency       CO2 emissions       CO3 in termes         50.46%       50.46%       50.46%       100.00 %                                                                                                    | Grant amou                | unt                                                                                  | 0.00 €                                                        |                                                                                                    |                                         |                                                                                                    |                  |                                                                                                    |
| Annual return     29633.25 €     Self-consumption     3782.73 kWh       Amortization time     0.00 years     Grid feed-in     3783.18 kWh                                                                                                    |                           |                                                                                      |                                                               | Total fuel energy consumption                                                                           | 20141.26 kWh                            | 0.00 kWh                                                                                                    | 100.00 %         |                                                                                                    |
| Amortization time     0.00 years     Grid feed-in     3783.18 kWh       enewable     Self-sufficiency     CO2 emissions     CO3 in tomes       50.46%     50.46%     50.46%     1                                                                                                    | Annual retu               | im                                                                                   | 29633.25 €                                                    | Self-consumption                                                                                        |                                         | 3782.73 kWh                                                                                                    |                  |                                                                                                    |
| enewable<br>enewable energies share Self-sufficiency CO2 emissions CO2 in torres                                                                                                    | Amortizatio               | on time                                                                              | 0.00 years                                                    | Grid feed-in                                                                                            |                                         | 3783.18 kWh                                                                                                    |                  |                                                                                                    |
| Self-sufficiency CO2 emissions CO3 in tones                                                                                                    | enewable                  |                                                                                      |                                                               |                                                                                                    |                                         |                                                                                                    |                  |                                                                                                    |
| 50.46%                                                                                                    | Renewable e               | energies share                                                                       |                                                               | Self-sufficiency                                                                                        | со                                      | emissions CO2 in tonnes                                                                                                    |                  |                                                                                                    |
|                                                                                                    |                           | 50.46%                                                                               | )                                                             | 50.46%                                                                                                  |                                         | 12<br>1<br>08<br>06<br>04                                                                                                    |                  |                                                                                                    |
|                                                                                                    |                           |                                                                                      |                                                               |                                                                                                    |                                         | 0.2                                                                                                    |                  |                                                                                                    |

\*Important: The yield values displayed are estimates. They are determined mathematically. Midea accepts no responsibility for the real yield value which can deviate from the yield values displayed here. Reasons for deviations are various external conditions, such as soiling of the PV modules or fluctuations in the efficiency of the PV modules.

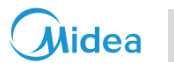

# 2 Check List of System

| Main Components                                                                           | Note      | Compatible Units                |                                                                                                    |  |  |  |
|-------------------------------------------------------------------------------------------|-----------|---------------------------------|----------------------------------------------------------------------------------------------------|--|--|--|
|                                                                                           |           | R290 M Thermal Arctic HT Series | MHC-V4(6/8/10/12/14/16)WD2N7<br>MHC-V12(14/16)WD2RN7                                                                     |  |  |  |
| Heat Pump                                                                                 | Necessary | M Thermal Arctic Series         | MHC-V4(6/8/10/12/14/16)W/D2N8-B<br>MHC-V12(14/16)W/D2RN8-B<br>MHA-V4(6/8/10/12/14/16)W/D2N8-B<br>MHA-V12(14/16)W/D2RN8-B |  |  |  |
|                                                                                           |           | M Thermal Power Series          | MHC-V5(7/9/12/14/16)WD2N8-C<br>MHC-V12(14/16)WD2RN8-C                                                                    |  |  |  |
|                                                                                           |           | ME-HS5L-A;                      |                                                                                                    |  |  |  |
| Hybrid Inverter                                                                           | Necessary | ME-HS5L~MEHS6L;                 |                                                                                                    |  |  |  |
|                                                                                           |           | ME-HT6H~ME-HT15H;               |                                                                                                    |  |  |  |
| Detter                                                                                    | Decommend | High Voltage                    | MEB10H~ME25H                                                                                                    |  |  |  |
| Ballery                                                                                   | Recommand | Low Voltage                     | MEB5L~MEB30L                                                                                                    |  |  |  |
| M-Master                                                                                  | Necessary | MDG44-B1                        | rw23                                                                                                    |  |  |  |
| Thermal storage<br>tank                                                                   | Recommand | TSW Series                      |                                                                                                    |  |  |  |
| EV Charger                                                                                | Recommand | 7/11/22 Wallbox                 |                                                                                                    |  |  |  |
| * Refer to the report of Super Advisor selection software for specific model information. |           |                                 |                                                                                                    |  |  |  |

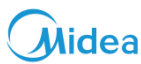

# 3 System Installation Introduction

Refer to the respective user manuals and conduct trial runs to ensure that each individual equipment can operate normally. Once confirmed, turn off the power and proceed with the system installation.

System diagram is shown as below, and water circuit connection, communication cables connection and electrical wiring will be illustrated detailly later.

System Diagram (For reference only, the actual installation scenario may vary)

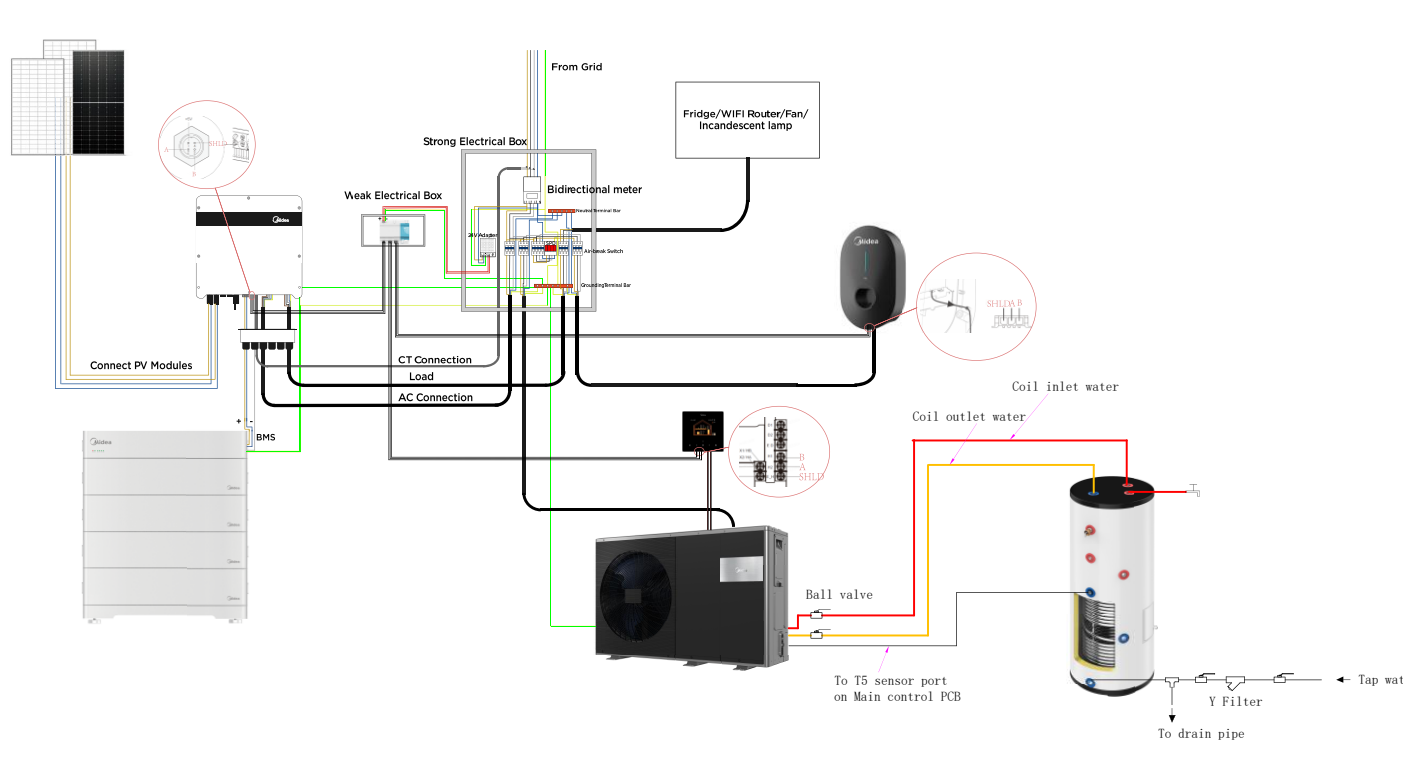

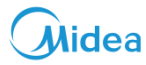

# **4 System Water Circuit Connection**

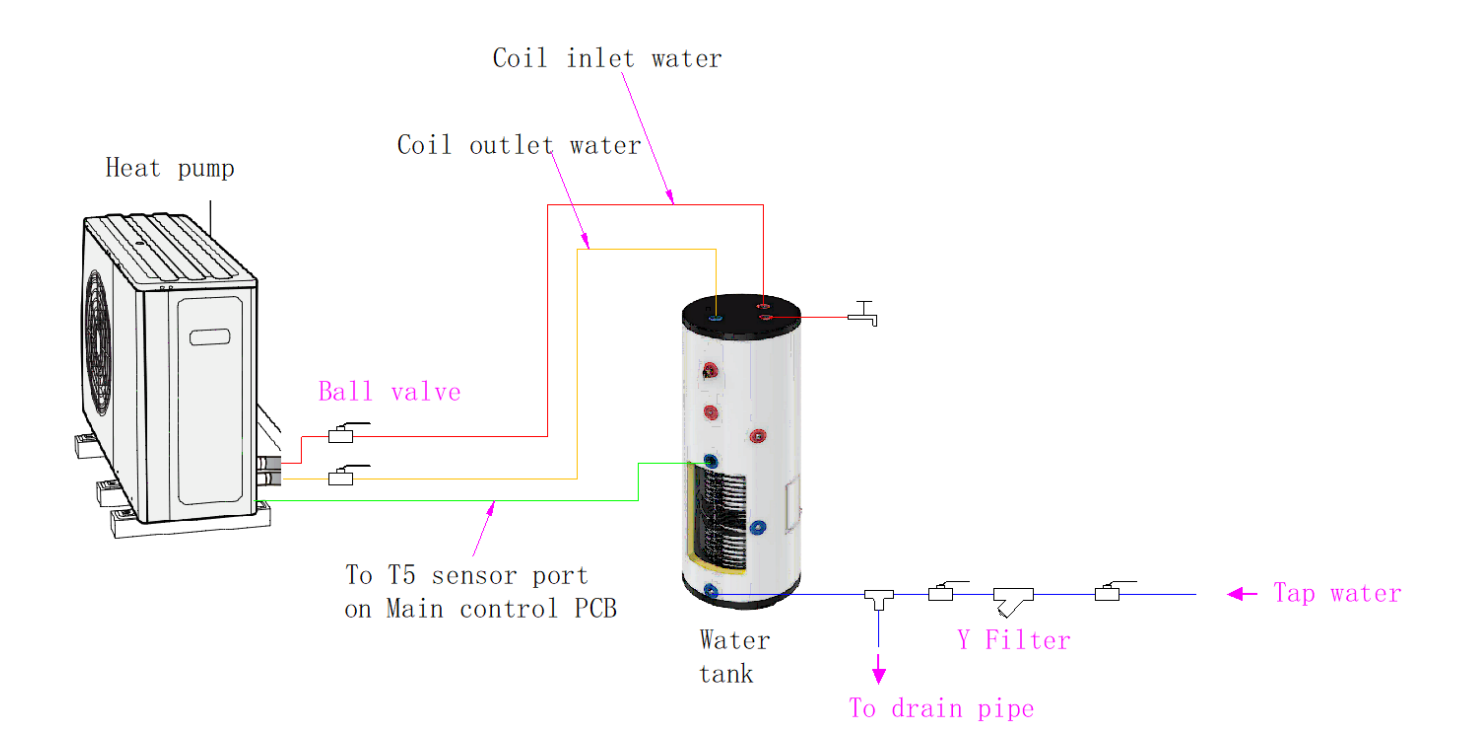

### Note:

Except for Cable to T5 sensor port on Main control PCB, accessories else needs to be purchased on-site.

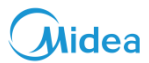

### 4.1 Heat Pump

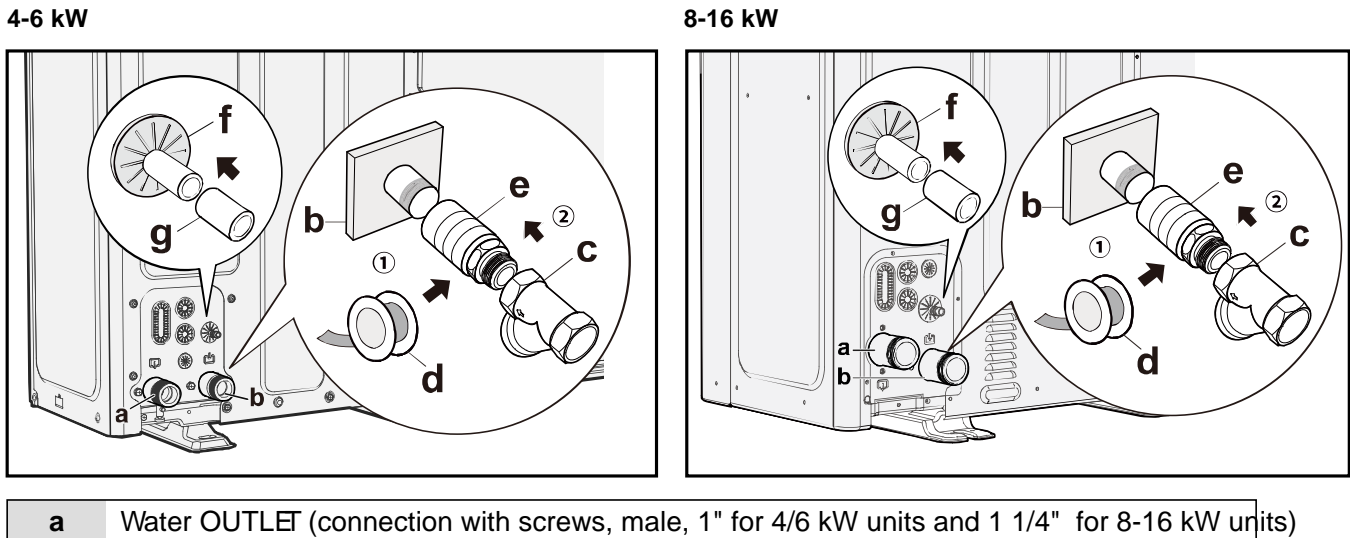

| а | Water OUTLEI (connection with screws, male, 1" for 4/6 kW units and 1 1/4" for 8-16 kW unit  |
|---|----------------------------------------------------------------------------------------------|
| b | Water INLET (connection with screws, male, 1" for 4/6 kW units and 1 1/4" for 8-16 kW units) |
|   | Y-shaped strainer (delivered with the unit) (2 screws for connection, female, 1" for 4/6 kW  |
| С | units and 1 1/4" for 8-16 kW units)                                                          |
| d | Thread seal tape                                                                             |
| е | Extension pipe (recommended, with the length depending on the field conditions)              |
| f | Safety valve outlet (hose, φ16mm)                                                            |
| g | Drain hose (supplied on the site)                                                            |

### 4.2 Thermal Storage Tank

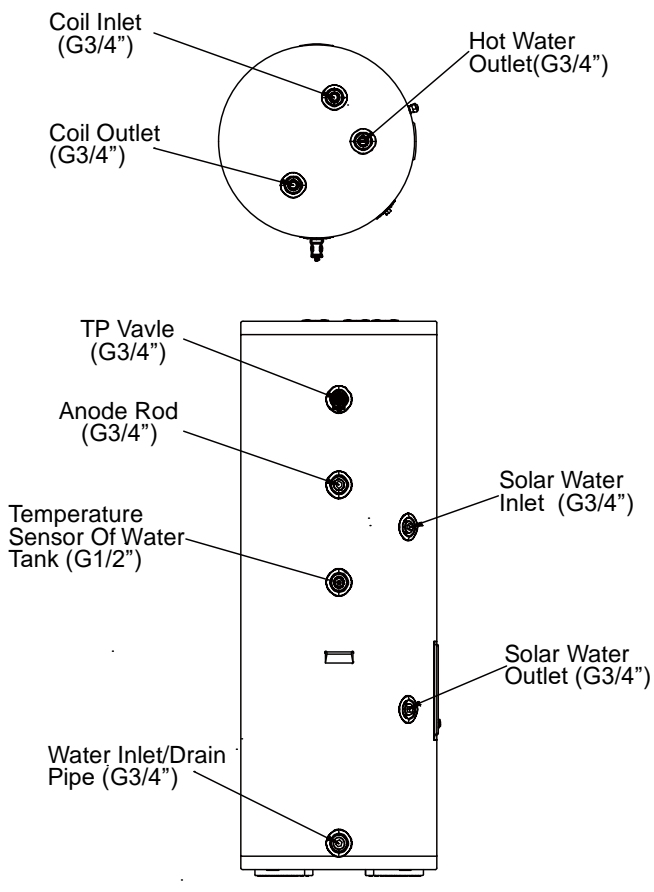

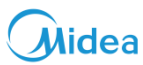

# **5 System Communication Cables Connection**

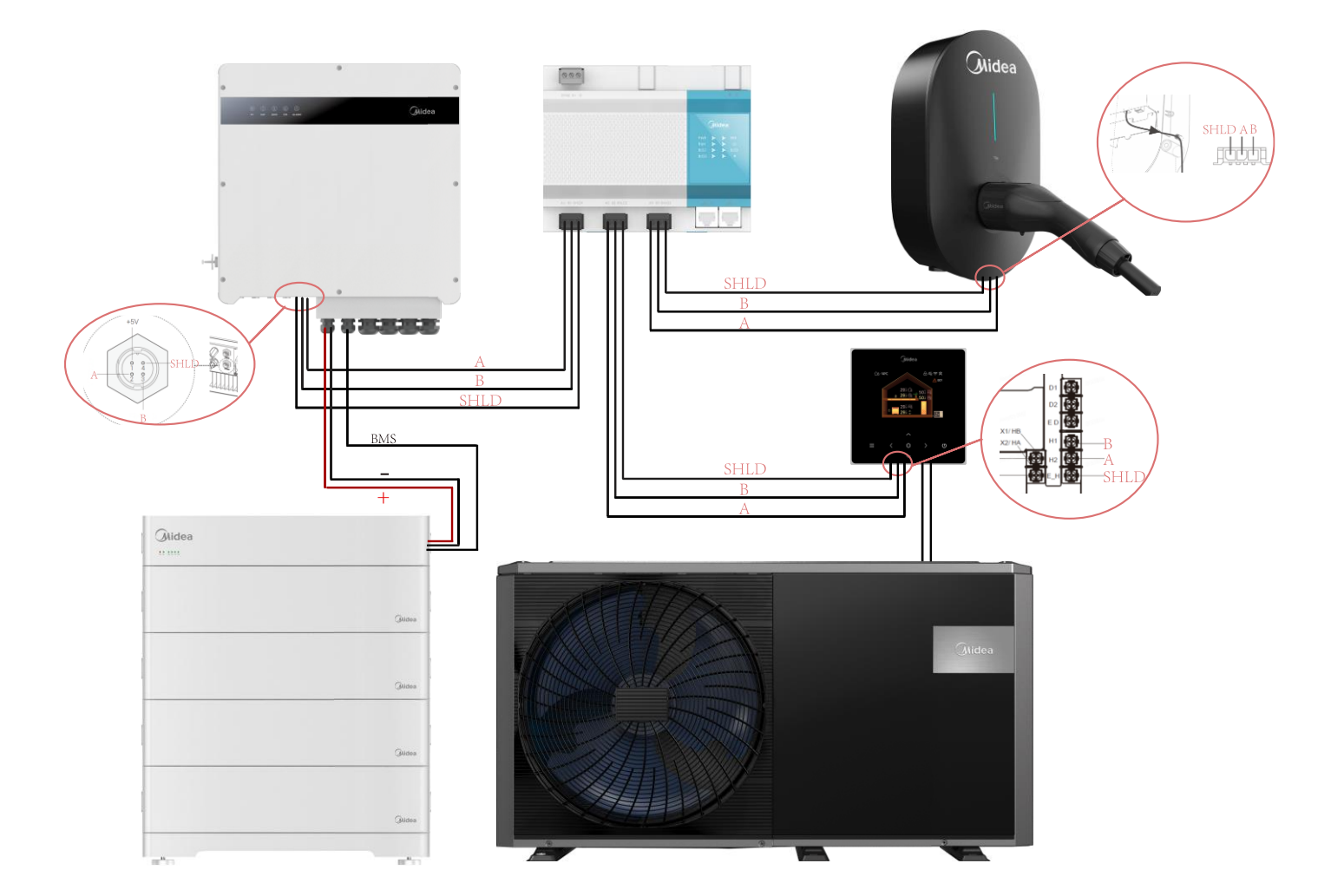

Note:

- 1. Please keep the length of the shielding wire within 500 meters to ensure communication quality.
- 2. The shielding wire access line sequence is for reference only. If it does not match the actual unit installation, please refer to the relevant instructions.
- 3. As wires shown above, except for the three wires connected to the battery, the rest need to be purchased on site.

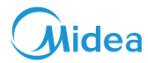

### 5.1 M-Master

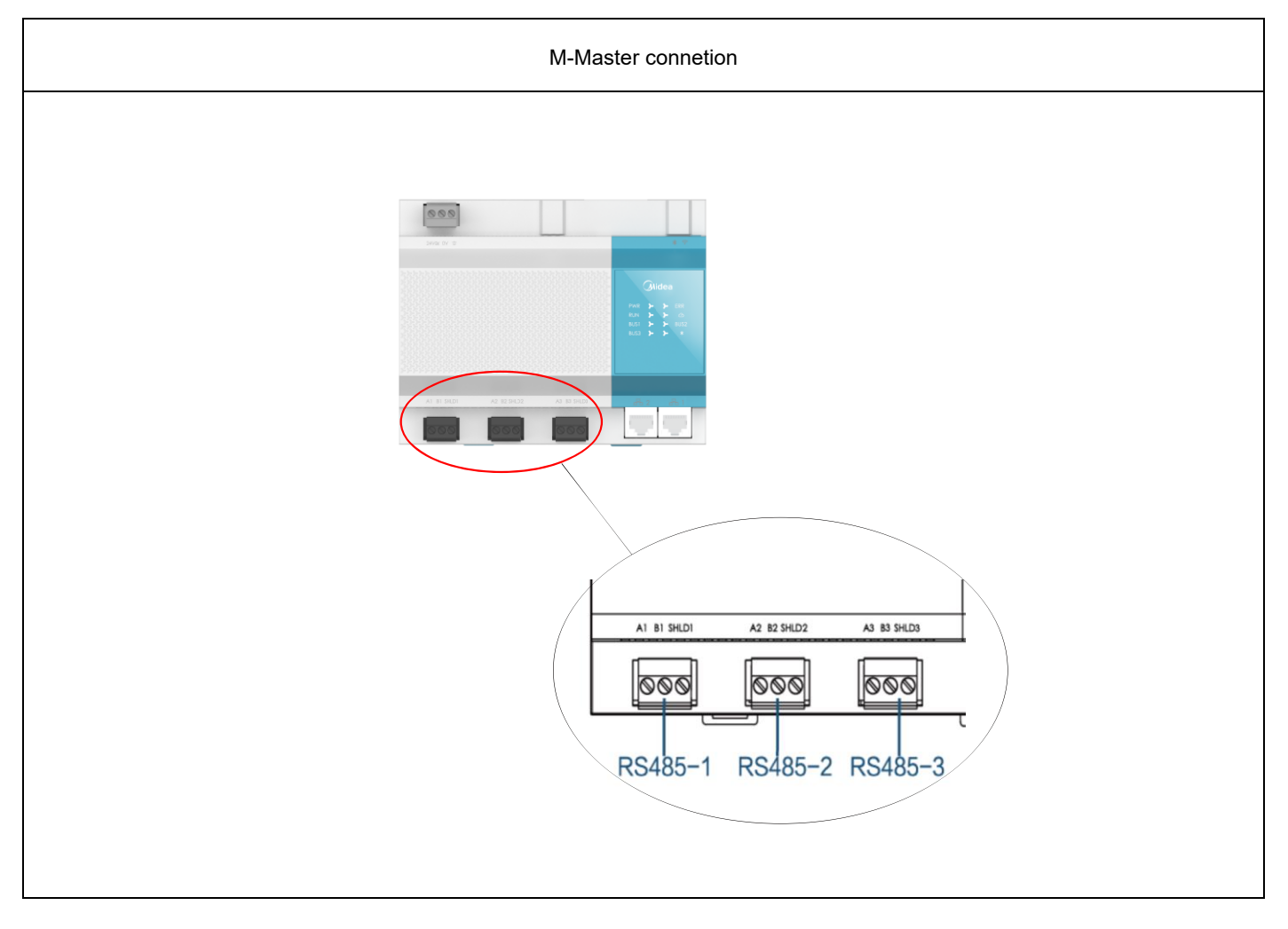

# 5.2 Hybrid Inverter

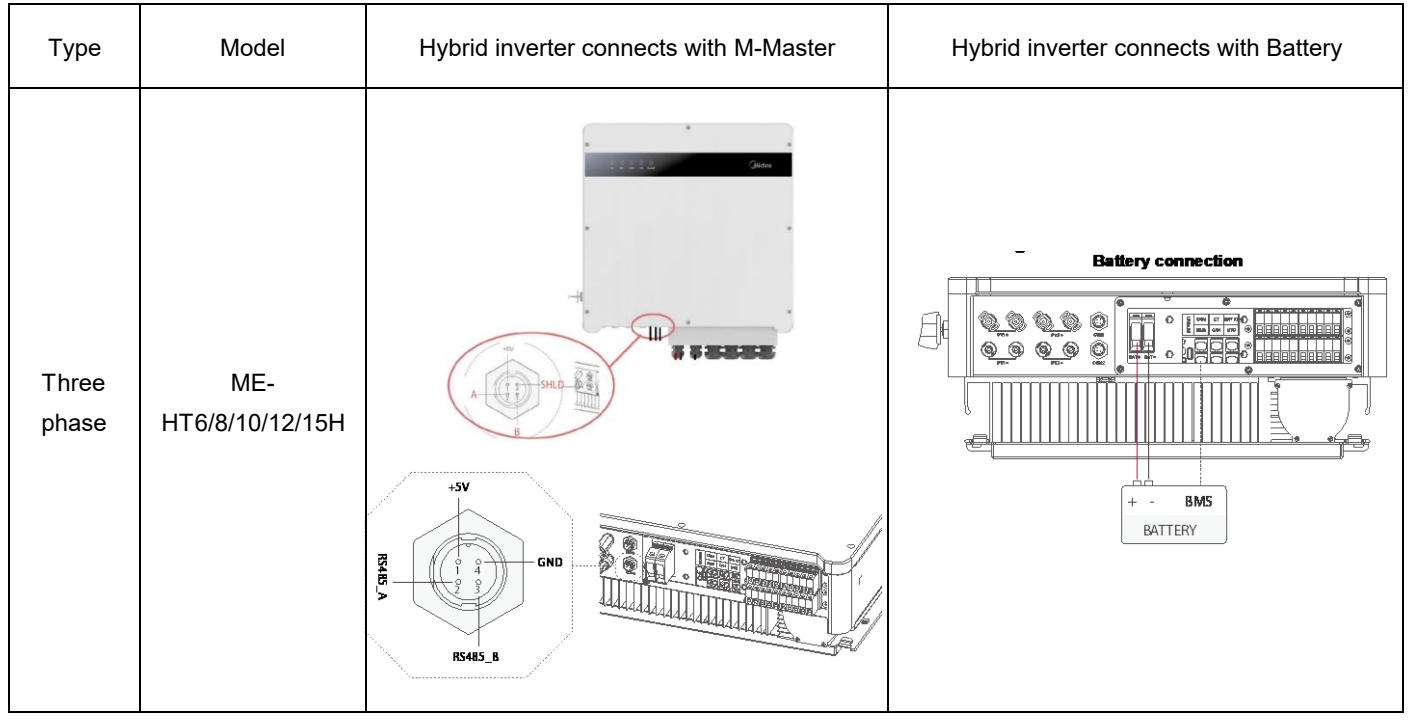

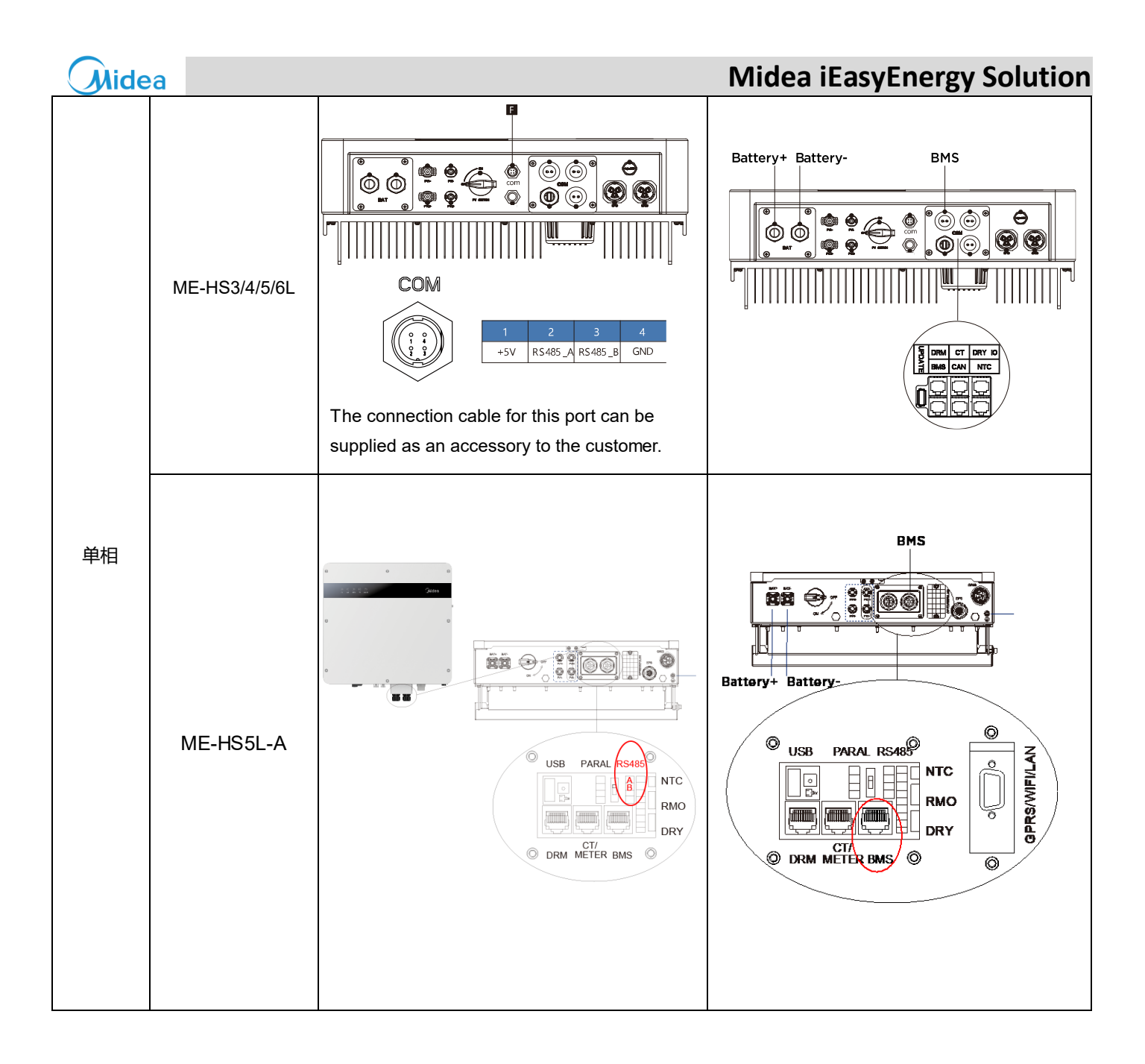

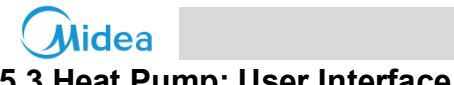

# 5.3 Heat Pump: User Interface

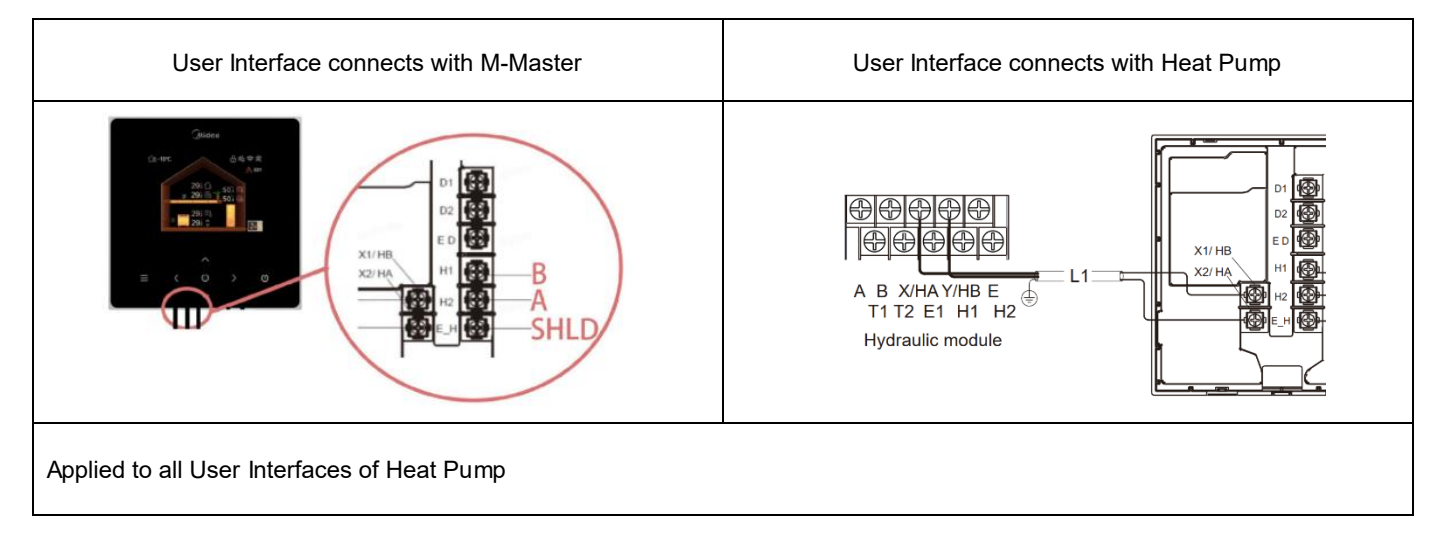

### 5.4 EV Charger

| Model     | EV Charger connects with M-Master |
|-----------|-----------------------------------|
| 7/11/22kW |                                   |
|           | Chides<br>SHLD AB                 |

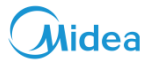

# **6 System Electrical Wiring**

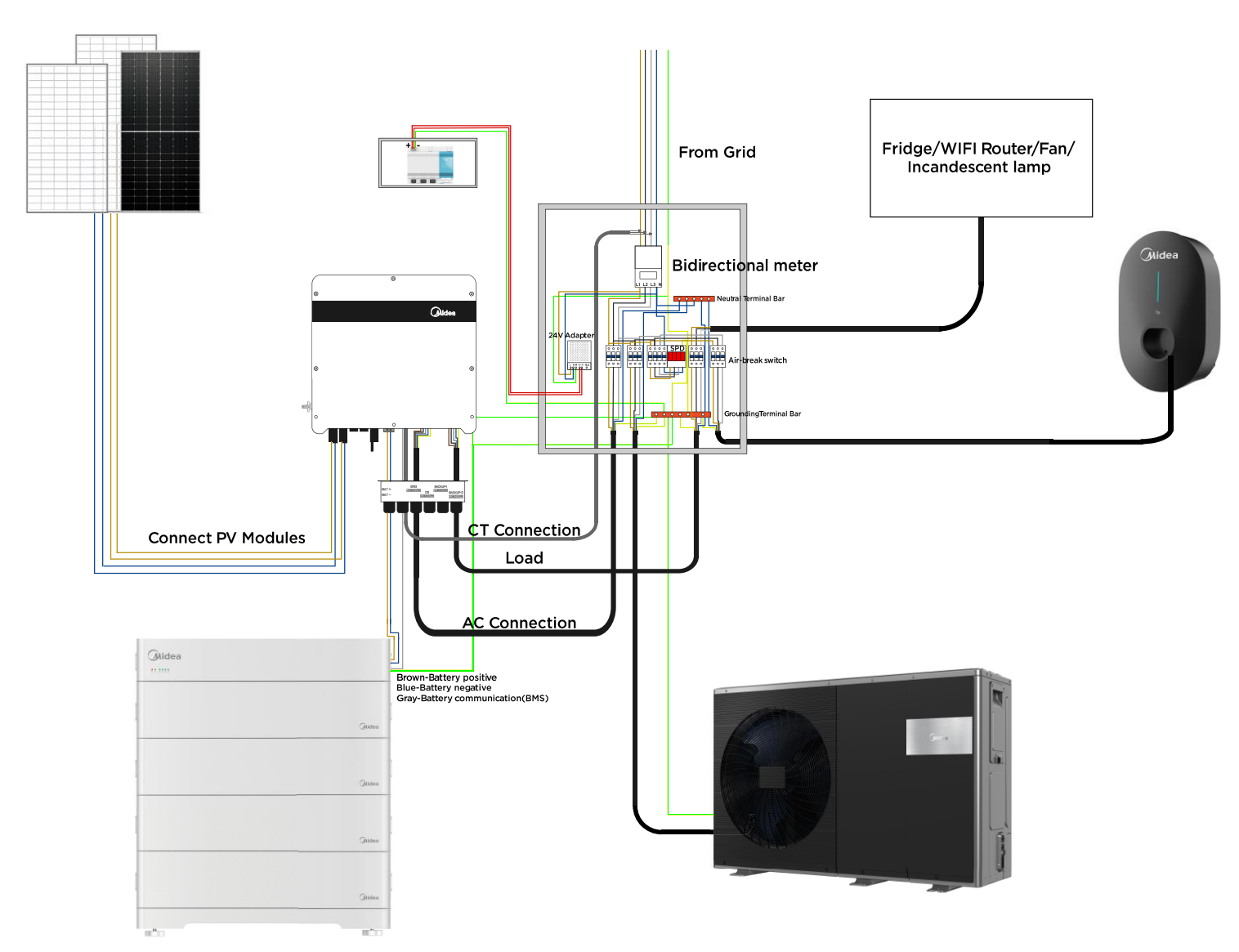

### Note:

- 1. As wires shown above, except for CT and the three wires connected to the battery, the rest need to be purchased on site.
- 2. The wiring is for reference only. If there are too many wires connected to one terminal, please use an external wiring socket.

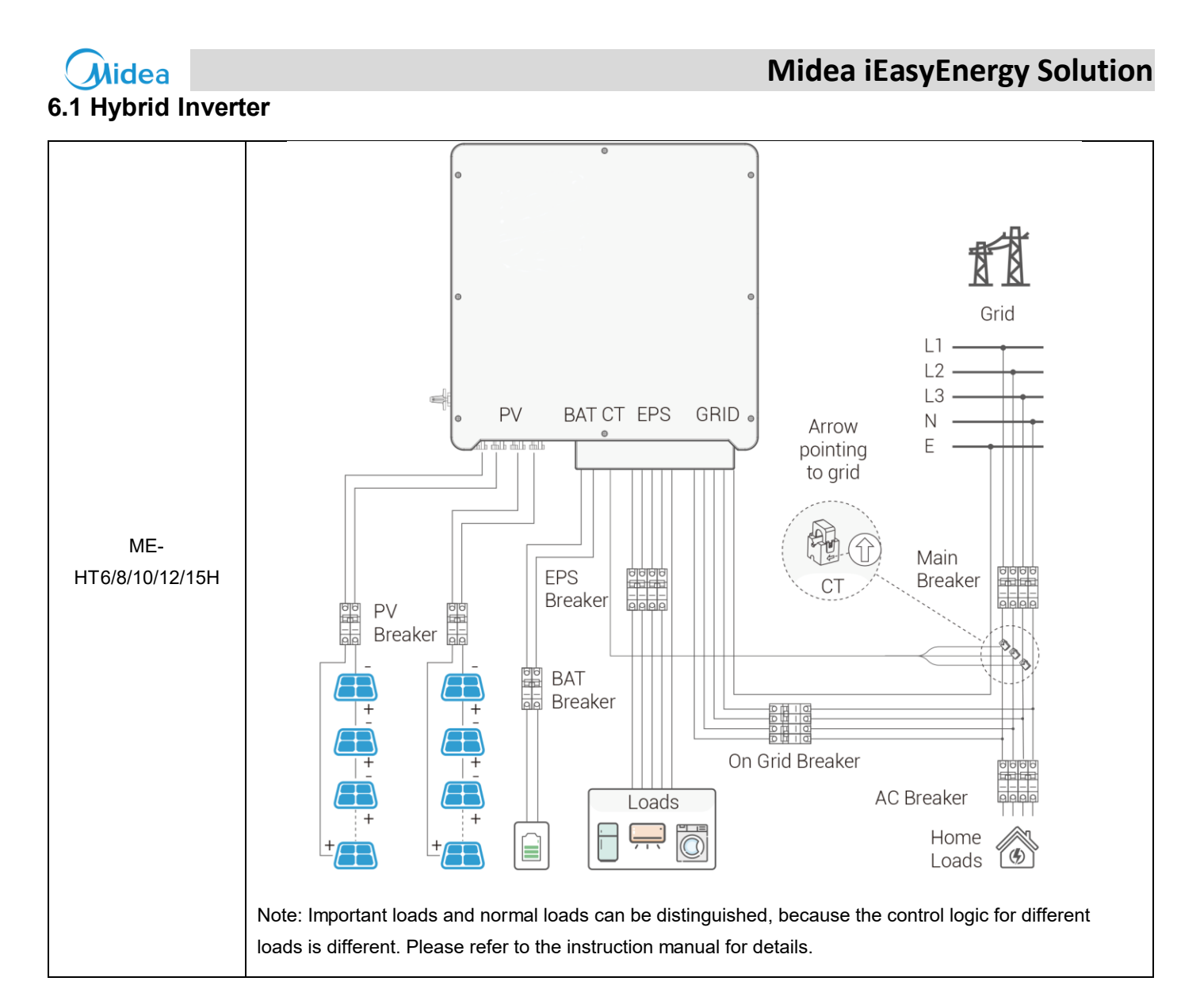

| Grid Connection/EPS Connection |                                                                                 |         |          |          |          |  |
|--------------------------------|---------------------------------------------------------------------------------|---------|----------|----------|----------|--|
| Model                          | ME-HT6H                                                                         | ME-HT8H | ME-HT10H | ME-HT12H | ME-HT15H |  |
| Cable(mm <sup>2</sup> )        | 4-6                                                                             | 4-6     | 4-6      | 6-10     | 6-10     |  |
| Micro-Breaker(A)               | 20                                                                              | 20      | 32       | 32       | 32       |  |
| Battery connection             |                                                                                 |         |          |          |          |  |
| Model                          | ME-HT6H                                                                         | ME-HT8H | ME-HT10H | ME-HT12H | ME-HT15H |  |
| Voltage                        | e Nominal voltage of DC breaker should be larger thanmaximum voltage of battery |         |          |          |          |  |
| Current(A)                     | Current(A) 63                                                                   |         |          |          |          |  |
| Cable(mm <sup>2</sup> )        | 10                                                                              |         |          |          |          |  |
|                                |                                                                                 |         |          |          |          |  |

Note: Before connecting to the battery, install a non-polarized DC circuit breaker to ensure that the inverter can be safely disconnected during maintenance.

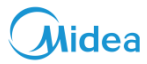

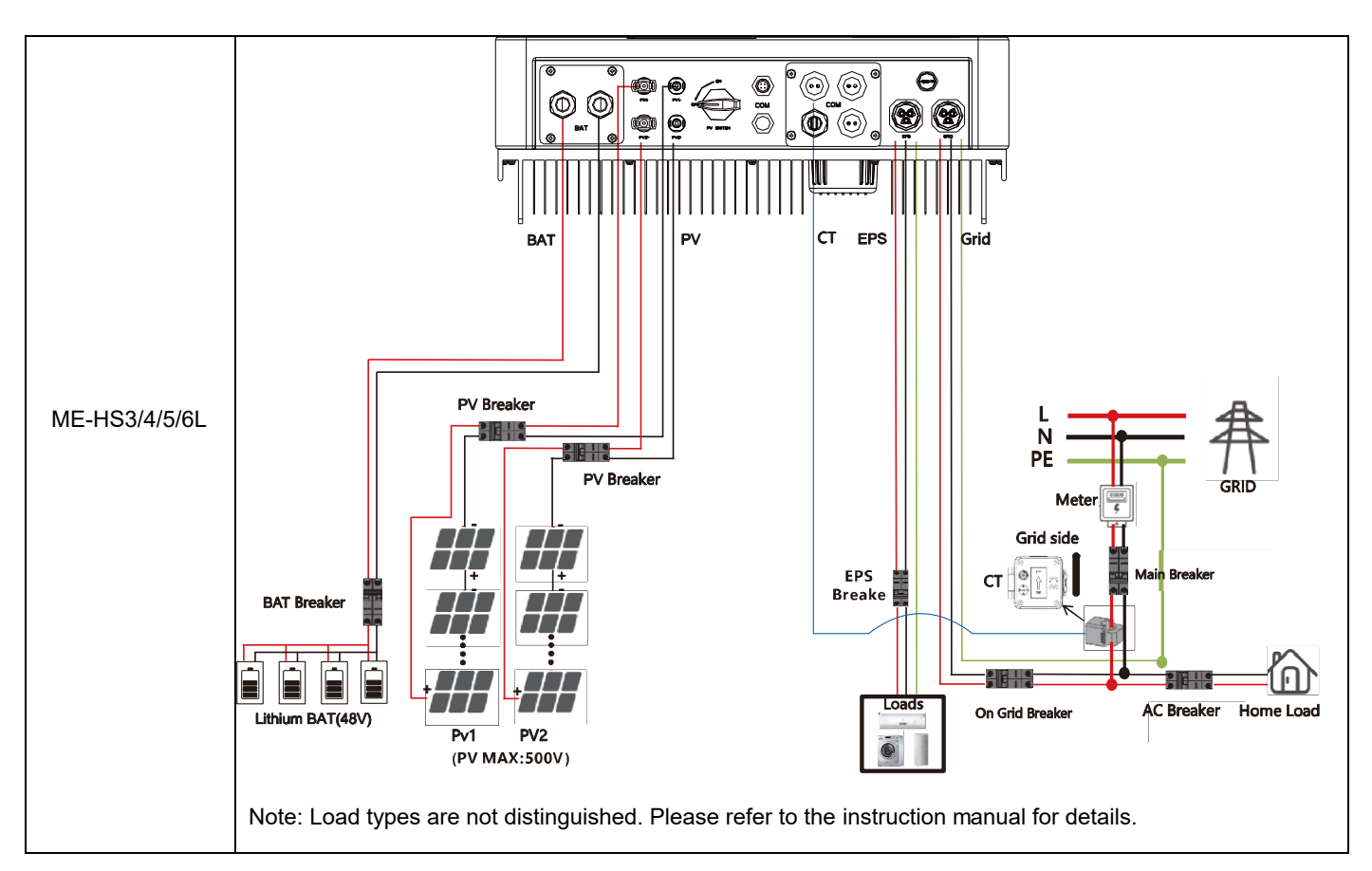

| Grid Connection/EPS Connection                                                                                                    |                                                     |   |   |   |    |    |  |  |
|----------------------------------------------------------------------------------------------------|-----------------------------------------------------|---|---|---|----|----|--|--|
| Model                                                                                                    | ME-HS3L ME-HS3R6L ME-HS4L ME-HS4R6L ME-HS5L ME-HS6L |   |   |   |    |    |  |  |
| Cable(mm <sup>2</sup> )                                                                                                    | 4                                                   | 4 | 4 | 6 | 6  | 6  |  |  |
| Micro-Breaker(A) 20 20 20 32                                                                                                    |                                                     |   |   |   | 32 | 32 |  |  |
| Battery connection                                                                                                    |                                                     |   |   |   |    |    |  |  |
| Model                                                                                                    | ME-HS3L ME-HS3R6L ME-HS4L ME-HS4R6L ME-HS5L ME-HS6L |   |   |   |    |    |  |  |
| Cable(mm <sup>2</sup> )                                                                                                    | Cable(mm <sup>2</sup> ) ≥25                         |   |   |   |    |    |  |  |
| Micro-Breaker(A) 125                                                                                                    |                                                     |   |   |   |    |    |  |  |
| Note: Before connecting to battery, please install a nonpolarized DC(125A) breaker to make sure inverter can be securely disconnected during maintenance |                                                     |   |   |   |    |    |  |  |

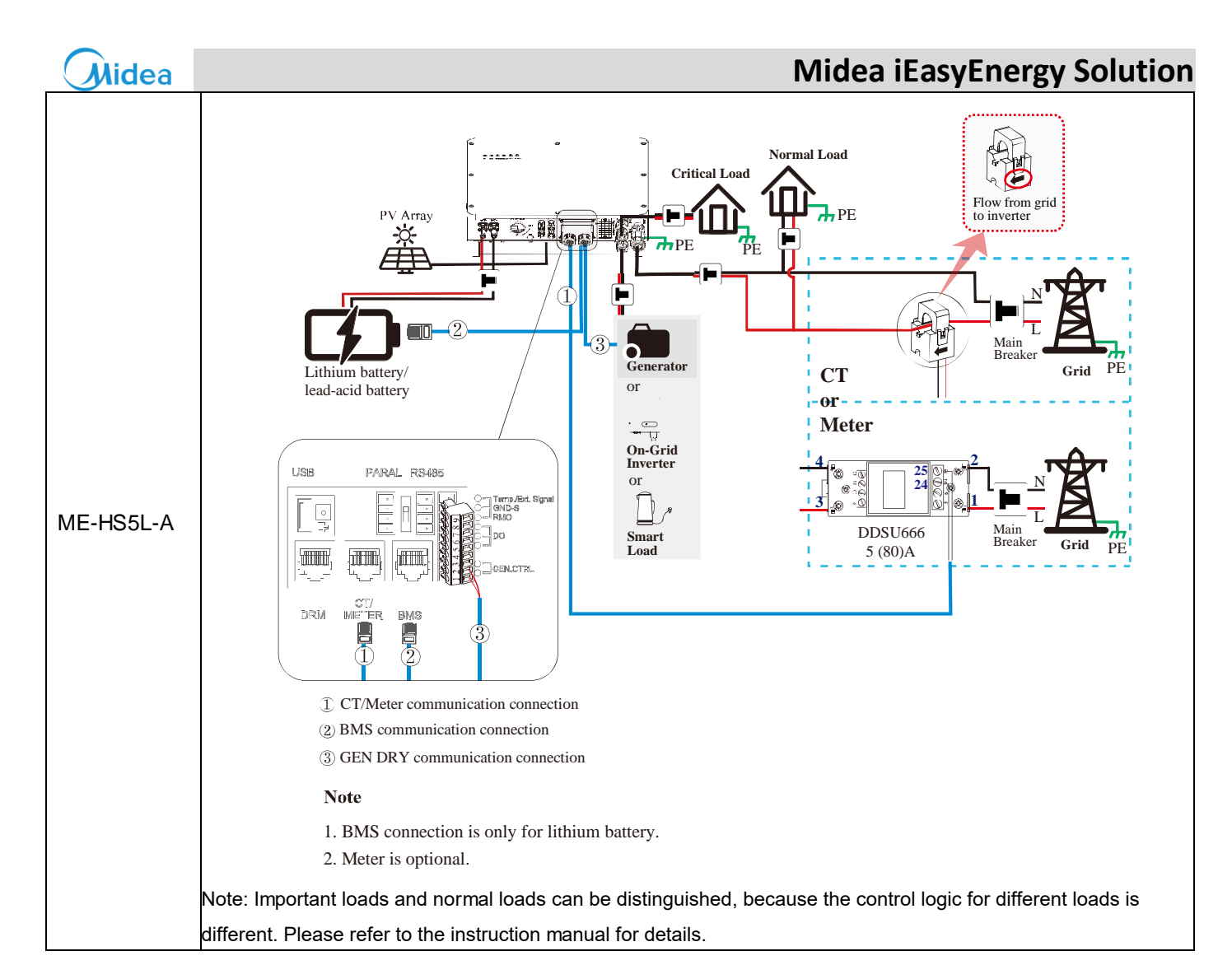

| Grid Connection/EPS Connection                                                                                                  |                      |  |  |  |  |
|----------------------------------------------------------------------------------------------------|----------------------|--|--|--|--|
| Model                                                                                                    | ME-HS5L-A ME-HS6L-A  |  |  |  |  |
| Cable(mm <sup>2</sup> )                                                                                                    | 8-14(Grid); 4-6(EPS) |  |  |  |  |
| Micro-Breaker(A)                                                                                                    | 50                   |  |  |  |  |
| Battery connection                                                                                                    |                      |  |  |  |  |
| Model                                                                                                    | ME-HS5L-A ME-HS6L-A  |  |  |  |  |
| Cable(mm <sup>2</sup> ) 25                                                                                                    |                      |  |  |  |  |
| Micro-Breaker(A)                                                                                                    | 150                  |  |  |  |  |
| Note: Before connecting to battery, please install a separate DC breaker (150A; not equipped) betweeninverter and battery. This |                      |  |  |  |  |

ensure the inverter can be security disconnected during maintenance.

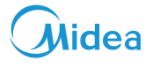

# 6.2 Battery

| Model              | Battery connects with Hybrid inverter |                                                                                                    |  |  |  |  |
|--------------------|---------------------------------------|----------------------------------------------------------------------------------------------------|--|--|--|--|
| ME-B5H~<br>ME-B25H |                                       |                                                                                                    |  |  |  |  |
| 1                  | HV DC Out Terminal                    | BAT+/BAT- termical to PCS for charging and discharging                                                                         |  |  |  |  |
| 2                  | 4G COM                                | Reserved                                                                                                    |  |  |  |  |
| 3                  | Communication port                    | Commnuication port to PCS                                                                                                    |  |  |  |  |
| 4                  | 24V DC Power Port                     | External DC Power source for PDU(Power distribution unit) when battery has insufficient electirity. (For after-sales services) |  |  |  |  |
| 5                  | Power Breaker                         | Turn on/off PDU                                                                                                    |  |  |  |  |
| 6                  | Ē                                     | Ground terminal                                                                                                    |  |  |  |  |

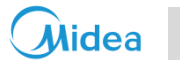

| Model               | Battery connects with Hybrid inverter |                                 |  |  |  |  |
|---------------------|---------------------------------------|---------------------------------|--|--|--|--|
| ME-B10L~<br>ME-B30L |                                       |                                 |  |  |  |  |
| 1                   | Negative Terminal                     | BAT- termical to PCS            |  |  |  |  |
| 2                   | Negative Terminal                     | BAT- termical to PCS (Reserved) |  |  |  |  |
| 3                   | Positive Terminal                     | BAT+ termical to PCS            |  |  |  |  |
| 4                   | Positive Terminal                     | BAT+ termical to PCS (Reserved) |  |  |  |  |
| 5                   | Communication port                    | Commnuication port to PCS       |  |  |  |  |
| 6                   | Power Breaker                         | Turn on/off PDU                 |  |  |  |  |
| 7                   | Ē                                     | Ground terminal                 |  |  |  |  |

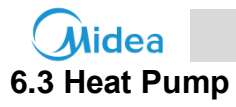

| Single Phase                  | 1Phase with backup heater        | Three Phase                                                                                                    | 3Phase with backup heater                                                                                                    |
|-------------------------------|----------------------------------|----------------------------------------------------------------------------------------------------|----------------------------------------------------------------------------------------------------|
|                               |                                  |                                                                                                    | Image: substrain the substrain the substrain th |
|                               | Ÿ                                |                                                                                                    |                                                                                                    |
| Note: For Heat Pump with IBH, | refer to connection diagram as b | From Grid<br>Bi-direction meter<br>Bi-direction meter<br>Communication<br>Communication<br>Communicat | IFI Router/Fan/<br>escent lamp                                                                                                    |

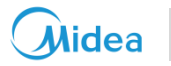

# 6.4 EV Charger

| Model     | EV Charger connects with M-Master |
|-----------|-----------------------------------|
| 7/11/22kW |                                   |
|           |                                   |

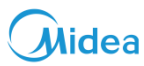

# 7 Hybrid Inverter Commissioning

### 7.1 APP Quick Installation

- 1 Download and install the app "SLOARMAN Smart" on your mobile phone, which is available on APP Store and Google Play.
- 2 Connect the inverter to the WIFI adapter first, and ensure that the COM and READY leds on the right of the WIFI adapter are blinking

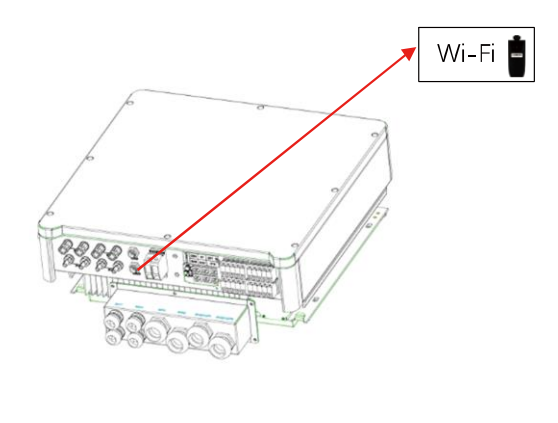

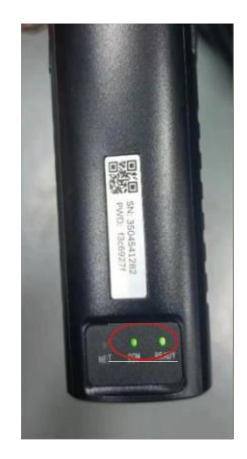

3 Open the APP and go to the main interface of the APP. Click "Local Mode", make sure your Bluetooth is enabled, scan the QR code on the WIFI adapter or manually enter the serial number to connect to the WIFI adapter.

| Me                   | <b>1</b> 999 |
|----------------------|--------------|
| Midea Kong Jerry     | >            |
| Local Mode           | >            |
| • Settings           | >            |
| ➔ Online Service     | >            |
| 🙆 Feedback           | >            |
| About SOLARMAN Smart | >            |
|                      |              |
|                      |              |
|                      |              |
| Plant                | Me           |

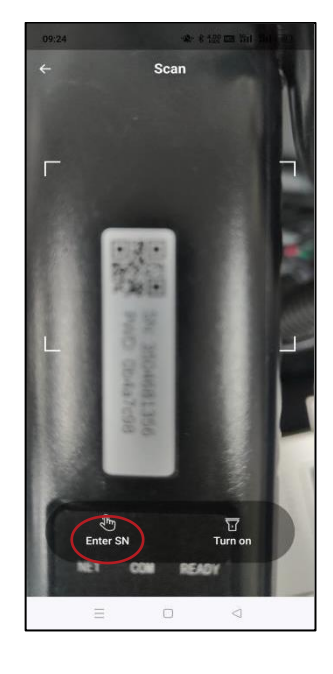

4 After the connection is successful, the COM indicator is steady on and the READY indicator is blinking

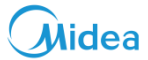

| 09:24                                           | *             | \$ 922 📾 "hil "hil 💷 | 14:59                                 | - <b>\$</b> - <b>\$</b> 9.55 ₪     | 1 Sil 'Sil 💷 |
|-------------------------------------------------|---------------|----------------------|---------------------------------------|------------------------------------|--------------|
| ÷                                               | Connect the d | evice                | <                                     | Local Mode                         |              |
|                                                 |               |                      | Monitoring & Co                       | onfiguration                       |              |
| C                                               |               |                      | 14 Solar                              |                                    | 2            |
|                                                 |               |                      | 111 Grid                              |                                    | *            |
|                                                 | Connecting    |                      | 11 Battery                            |                                    | >            |
| Please ensure the Logger is normally powered on |               | 11 Load              |                                       | >                                  |              |
|                                                 |               |                      | 11 Other                              |                                    | >            |
|                                                 |               |                      | H Inversion                           |                                    | >            |
|                                                 |               |                      | TH BMS                                |                                    | >            |
|                                                 |               |                      | TH GEN                                |                                    | >            |
|                                                 |               |                      | TH DEBUG                              |                                    | >            |
|                                                 |               |                      | Logger SN:<br>Connection<br>Bluetooth | 3504681356<br>status:<br>connected |              |
|                                                 | = 0           |                      |                                       |                                    | 0            |

When this page is displayed, it means that the connection is successful and the equipment is in normal working condition, and the inverter parameters can be monitored through the software.

### 7.2 APP Quick Settings

After steps above has finished, There are 5 steps need to set up quickly in field via APP, and then start to work.

Step 1: Grid Choose Grid Std according to local power grid Step 2: Battery type (Normally no need to change) Choose LFP Step 3: Work Mode Choose SELFCONSUME Step 4: PV input mode Choose INDEPENDENT Step 5:Anti Reverse (change to Enable, if not sell power to Grid) Choose Enable

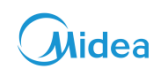

### 7.2.1 Grid Settings

You need to enter a password to access the grid Settings screen. The default password is 00000

Grid Std : This interface is used to select Grid standard. (Choose Grid Std according to local power grid)

| 10:44                  | * 200                                            | न्त्र 🖬 दें। दें। 🤅 | Ð   | 10:44            | \$ 2.00       | 🗟 🖬 🏭 🖬 🔅    | Ð   |
|------------------------|--------------------------------------------------|---------------------|-----|------------------|---------------|--------------|-----|
|                        | Grid Settings                                    |                     | C   | <                | Grid Settings |              | C   |
| Parallel 3Phas         | e Grid Settings                                  | Battery Set         | Bat | Parallel 3Phase  | Grid Settings | Battery Set  | Bat |
|                        |                                                  |                     |     | Grid Std         |               | CN           | >   |
|                        |                                                  |                     |     | Vac Min          |               | 150.0 V      | >   |
|                        |                                                  |                     |     | Vac Max          |               | 280.0 V      | >   |
|                        | Enter the passwo                                 | rd                  | 1   | Fac Min          |               | 55.00 Hz     | >   |
| The encry<br>you enter | ption function can be us<br>the correct password | ed only after       |     | Fac Max          |               | 65.00 Hz     | >   |
| 00000                  |                                                  |                     |     | Grid Power Scale |               | 25 %         | >   |
| Can                    | cel                                              | Confirm             | ۰.  | Grid Set         |               | Single Phase | >   |
|                        | 2018 - P                                         |                     |     |                  |               |              |     |
|                        |                                                  |                     |     |                  |               |              |     |
|                        |                                                  |                     |     |                  |               |              |     |
|                        |                                                  |                     |     |                  |               |              |     |
|                        |                                                  |                     |     |                  |               |              |     |
|                        |                                                  |                     |     |                  | -             | ~            |     |

| Grid Std | 1:AU-Australia           | 240V/415V 50Hz          |
|----------|--------------------------|-------------------------|
| -> AU    | 2:AU-W-Western Australia | 240V/415V 50Hz          |
| AU-W     | 3:NZ-New Zealand         | 240V/415V 50Hz          |
| NZ       | 4:UK-United Kingdom      | 230V 50Hz               |
| UK       | 5:PK                     | 230V 50Hz               |
| VDE      | 6:KR-Korea               | 220V/380V 60Hz          |
| KR       | 7:PHI-Philippines        | 110V/220V 60Hz          |
| PHI      | 8:CN-China               | 220V/380V 50Hz          |
| CN       | 9:US-CA-America          | 120V/240V208V/240V 60Hz |
| US-CA    | 10:THAIL                 | 220/380V 50Hz           |
| THAIL    | 11:ZA                    | 230V 50Hz               |
| SA       | 12:CUSTOM-User defined   | -                       |
| CUSTOM   | 13:POL                   | 230V/380V 50Hz          |
| POL      | 14·EN50540               | 217V/220V/240V          |
| EN50549  | 14.EN00049               | 380V/400V 50HZ/60Hz     |
| VDE4105  | 15:VDE4105-Germany       | 230V/380V 50Hz          |
| JPN      | 16:Japan                 | 110V/190V/60Hz          |
| ITA      | 17:Italy                 | 230V/380V/50Hz          |
| SLO      | 18: Slovenia             | 230V/380V/50Hz          |
| CZE      | 19: Czech Republic       | 230V/380V/50Hz          |
| SWE      | 20: Sweden               | 230V/380V/50Hz          |
| HU       | 21: Hungary              | 230V/380V/50HZ          |
| SK       | 22: Slovakia             | 230V/380V/50HZ          |

Note: If none of the above options are available, please consult your dealer.

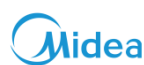

### 7.2.2 Battery Set

Bat-Type : Set the type of battery, according to the battery demand can be set DC source (for testing use only), lithium battery, lead-acid battery.

(Choose LFP)

| 10:45 |                 | 《 縱 令 📾 制 制 🕮 |                 |     |  |  |
|-------|-----------------|---------------|-----------------|-----|--|--|
| <     |                 | Battery Set   |                 | C   |  |  |
| e     | Grid Settings   | Battery Set   | Battery Energy  | Mai |  |  |
| Di    | sChg Power Sca  | le            | 50 %            | >   |  |  |
| Ba    | at On-Grid DOD  |               | 80 %            | >   |  |  |
| Ba    | at Off-Grid DOD |               | 80 %            | >   |  |  |
| Ba    | at ChgCurr      |               | 50 A            | >   |  |  |
| BN    | //S Host        |               | CAN             | >   |  |  |
| Ba    | it EodHyst      |               | 15 %            | >   |  |  |
| Ba    | at Capacity     |               | 125 AH          | >   |  |  |
| Ab    | osorption V     |               | - V             | >   |  |  |
| Flo   | pat Volts       |               | 55.4 V          | >   |  |  |
| Ba    | it Max          |               | 56.0 V          | >   |  |  |
| Ba    | at Min          |               | 44.0 V          | >   |  |  |
| Ba    | it-Type         |               | Lithum          | >   |  |  |
| W     | ake Up Enable   |               | Disable         | >   |  |  |
|       | =               | 0             | $\triangleleft$ |     |  |  |

### 7.2.3 Setup

 Work Mode : This interface is used to select the working mode, includes SELFCONSUME, PEAK SHIFT, BAT PRIORITY. The default setting is SELFCONSUME.

(Choose SELFCONSUME)

- 2) Input Mode : Setup of PV Input mode, The default setting is Independent.
  - INDEPENDENT : The default Settings,
  - PARALLEL : This feature is for test use only, not customer use
  - CV : This feature is for test use only, not customer use

### (Choose INDEPENDENT)

Anti- Reverse : Whether Inverter isn't allowed to generate electricity to the Grid, The default option is disable, Enable means that it isn't allowed to generate electricity to the Grid.
 (Choose Enable)

| 10:47            | 8     | 9.00 🔶 💷 🖬 l  | ñil (82) |
|------------------|-------|---------------|----------|
| <                | Setup |               | C        |
| r Active control | Setup | Advance       | Peakshif |
| Work Mode        |       | Peak S        | hift >   |
| nput Mode        |       | Para          | allel >  |
| PS/Backup En     |       | 96            |          |
| Anti Reverse     |       |               |          |
| anguage          |       | Chin          | ese >    |
| Reset            |       | Ex            | ecute    |
| Clear Data       |       | Ex            | ecute    |
| Clear Energy     |       | Ex            | ecute    |
| Current time     | 202   | 3-05-18 10:44 | :51 >    |
| Week             |       |               | 4        |
|                  |       |               |          |
|                  |       |               |          |
| =                | 0     | 4             |          |

ate

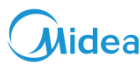

# 8 M-Master Commissioning

This Manual, with the M-Master controller, the heat pump MHC-V5WD2N8-C, and the inverter ME-HS5L as examples, provides the process of building an iEasyEnergy system, (Heat Pump, Photovoltaic, and Energy Storage), which can be monitored by iEasyEnergy APP

# Basic information about the device

| ltem                           | Factory default                                                          |  |  |  |  |  |
|--------------------------------|--------------------------------------------------------------------------|--|--|--|--|--|
| IP address                     | 192.168.100.185                                                          |  |  |  |  |  |
| Configuration page<br>address  | https://192.168.100.185                                                  |  |  |  |  |  |
| Username                       | admin                                                                    |  |  |  |  |  |
| Password                       | 123AB@ab                                                                 |  |  |  |  |  |
| iBuilding server               | Overseas server                                                          |  |  |  |  |  |
| Timer                          | 15 min                                                                   |  |  |  |  |  |
| Impedance Matching             | All closed                                                               |  |  |  |  |  |
| Configuration page<br>language | Subject to the system language (English in case of no matching language) |  |  |  |  |  |

### 8.1 Items Required

In order to achieve the above functions, the following items are required:

- 1. M-Master controller
- 2. Heat pump unit that can operate normally and its wired controller
- 3. Hybrid inverter and energy storage and PV modules that can operate normally
- 4. Power supply for normal operation of the M-Master controller (see above)
- 5. Three-conductor shielded cables for connecting the M-Master controller to the heat pump unit and the hybrid inverter
- 6. Ethernet cable
- 7. PC installed with Chrome or Edge browser (for gateway configuration)
- 8. Internet accessible network (Ethernet or Wifi)

### 8.2 Steps Overview

- 1. Connect the communication line
- 2. Power on
- 3. Access to LAN
- 4. Visit the M-Master Configuration page

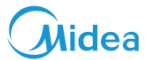

- 5. Add devices and check connection status
- 6. Access to the Internet
- 7. Bind controllers

### 8.2.1 Step 1 System Commnication Cables Connection

Refer to system commnication cables connection part for details, make sure all cables are connected correctly.

### 8.2.2 Step 2 Power On

Connect the M-Master controller, the heat pump unit, and the inverter unit to the power supply for normal operation. Notes:

The effective power supply range of the M-Master controller is:

AC 24V±20% 50/60Hz 12VA

DC 24V-10/+20% 8W

The electrical and cable connection of the heat pump unit and the inverter unit can be found in the relevant specification.

### 8.2.3 Step 3 Access to LAN

Configure the PC's Ethernet network card with a fixed IP address of 192.168.100.90, and connect the PC to the M-Master controller directly through an Ethernet cable (or through a switch), so as to set the M-Master controller and the PC both in a LAN allowing mutual access.

### 8.2.4 Step 4 Visit M-Master Configuration Page

When the LED "RUN" indicator of the M-Master controller is flashing, visit the Configuration page (https://192.168.100.185) through a browser installed on the PC. Log in with the default username and password on the Login page (see above) In case of a pop-up SSL certificate error page, click Advanced-Continue to 192.168.100.185 (unsafe), or type "thisisunsafe" to visit the page

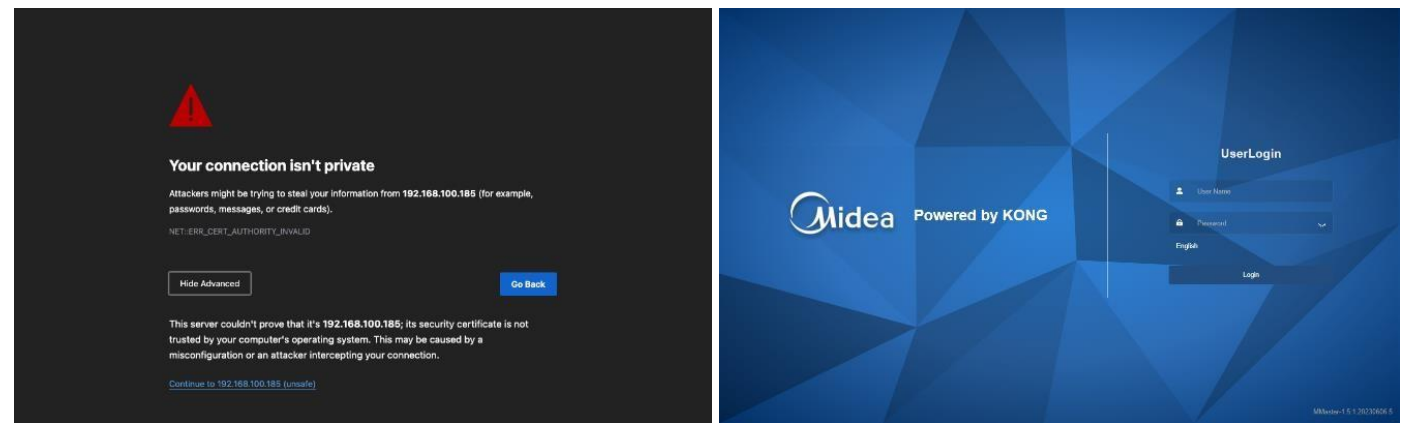

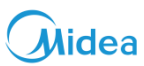

### 8.2.4.1 Step 5 Add devices

### 8.2.4.2 Add device- M-Master

After login, click "M-Master Configuration" to turn to the "M-Master Configuration" page.

Add devices on the "M-Master Devices" page

- Set Gateway Index to 1
- Fill in the remaining parameters according to the actual situation, and refer to the meanings of the parameters in the table below.

| M-Master              |        |     |   |   |
|-----------------------|--------|-----|---|---|
| Gateway Index         |        | 1   | + |   |
| Project Address       | Berlin |     |   | ~ |
| PV min Power(W)       | -      | 100 | + |   |
| Charge Max SOC(%)     |        | 95  |   |   |
| deltEs Charge(%)      |        | 5   |   |   |
| Charge Min SOC(%)     |        | 10  |   |   |
| delt Es Discharge(%)  |        | 5   |   |   |
| Heat Max Temp.(°C)    | -      | 60  | + |   |
| delt Hs Charge(°C)    |        | 2   |   |   |
| Heat Min Temp.(°C)    |        | 40  |   |   |
| delt Hs Discharge(°C) |        | 2   |   |   |
| Advanced              |        |     |   |   |
|                       |        |     |   |   |

| Parameter              | Description                                                                                                    |
|------------------------|----------------------------------------------------------------------------------------------------|
| Gateway Index          | Set Gateway Index to 1<br>Gateway serial number, please ensure that it is different for each gateway if there are multiple<br>gateways in the same project. This parameter affects the SN of the reported device. Please do<br>not modify it arbitrarily after setting it. |
| Project Address        | Project Address                                                                                                    |
| PV min Power(W)        | The minimum power generation of PV modules                                                                                                    |
| Charge Max SOC(%)      | (Advanced Configuration) The maximum of SOC(State of Charge) while being charged                                                                                                    |
| deltEs Charge(%)       | (Advanced Configuration) Battery charging hysteresis                                                                                                    |
| Charge Min SOC(%)      | (Advanced Configuration) The minimum of SOC(State of Charge) while being discharged                                                                                                    |
| delt Es Discharge(%)   | (Advanced Configuration) Battery discharging hysteresis                                                                                                    |
| Heat Max Temp. (°C)    | The maximum temperature for heating the hot water                                                                                                    |
| delt Hs Charge(°C)     | (Advanced Configuration) Hysteresis of heating hot water                                                                                                    |
| Heat Min Temp. (°C)    | (Advanced Configuration) The minimum temperature for heating the hot water                                                                                                    |
| delt Hs Discharge (°C) | (Advanced Configuration) Hysteresis of releasing hot water                                                                                                    |
| Advanced               | Enable advanced configuration                                                                                                    |

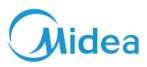

### 8.2.4.3 Add device – Heat Pump

Click Add to add the first device

- Select the Model MHC-V5 (7/9/12/14/16)WD2N8-C in Heating System
- Set Index to 1, Port to BUS1-A1B1, and Slave
- Address to 1, with no operation for SubODU Address
- Fill in the remaining parameters according to the actual situation, and refer to the meanings of the parameters in the table below.

| Device1                |                      |        | Delete |
|------------------------|----------------------|--------|--------|
| * Model                | Heating System / MHC | ~      |        |
| * Index                | - 1 +                |        |        |
| Port                   | BUS1 - A1B1          | $\sim$ |        |
| * Slave Address        | - 1 +                |        |        |
| SubODU Address         | Select               |        | ~      |
| Hydraulic Module       |                      |        |        |
| Hydraulic Module Model | Select               | $\sim$ |        |
| Water Tank             |                      |        |        |
| Water Tank Model       | Select               | $\sim$ |        |
| Meter                  |                      |        |        |

| Parameter              | Description                                                                                                    |
|------------------------|----------------------------------------------------------------------------------------------------|
| Model                  | PHeat pump model<br>If none applies, please select MD-HP                                                                                                    |
| Index                  | Device serial number, this parameter affects the SN reported by the device. To maintain device uniqueness, this parameter cannot be changed after it is saved |
| Port                   | Correspond with M-Master RS485 communication port                                                                                                    |
| Slave Address          | The device's slave address, same as HMI address for BMS of the user interface                                                                                 |
| SubODU Address         | If there are parallel slaves, please select the address of the connected slave                                                                                |
| Hydraulic Module       | Whether the hydraulic module connected                                                                                                    |
| Hydraulic Module Model | Model of the hydraulic module                                                                                                    |
| Water Tank             | Whether Thermal storage tank connected                                                                                                    |
| Water Tank Model       | Model of Thermal storage tank                                                                                                    |
| Meter                  | Whether the electricity meter connected                                                                                                    |

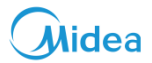

### 8.2.4.4 Add device – Hybrid Inverter

Click Add to add the second device

- Select the Model ME-HS5L in Hybrid Inverter
- Set Index to 2
- Port to BUS2-A2B2, and Slave Address to 1
- Fill in the remaining parameters according to the actual situation, and refer to the meanings of the parameters in the table below.

| Device2               |                           | Delete |
|-----------------------|---------------------------|--------|
| * Model               | Hybrid Inverter / ME-HS 🗸 |        |
| * Index               | - 2 +                     |        |
| Port                  | BUS2 - A2B2 ~             |        |
| * Slave Address       | - 1 +                     |        |
| Grid Type             | Single Phase $\lor$       |        |
| Capacity(kWp)         | - 10 +                    |        |
| PV Temp. Max(°C)      | 40 +                      |        |
| PV Temp. Min(°C)      | - 85 +                    |        |
| PV Inclination        | - 0 +                     |        |
| PV Azimuth            | - 0 +                     |        |
| Battery Product Model | Select ~                  |        |
| Battery Capacity(kWh) | - 40 +                    |        |

| Parameter             | Description                                                                                                    |
|-----------------------|----------------------------------------------------------------------------------------------------|
| Model                 | Hybrid inverter model                                                                                                    |
| Index                 | The equipment serial number, this parameter affects the SN of the reported device. To maintain the uniqueness of the device, this parameter cannot be changed after it is saved |
| Port                  | Correspond with M-Master RS485 communication port                                                                                                    |
| Slave Address         | The slave address of the device                                                                                                    |
| Grid Type             | If there are multiple slave devices connected in parallel, please select the address of the slave device that is connected                                                      |
| Capacity(kWp)         | The installed capacity of the photovoltaic system                                                                                                    |
| PV Temp. Max(°C)      | The maximum operating temperature of a photovoltaic panel                                                                                                    |
| PV Temp. Min(°C)      | The minimum operating temperature of a photovoltaic panel                                                                                                    |
| PV Inclination        | The angle between the PV panel and the horizontal surface when PV installed southwards.                                                                                         |
| PV Azimuth            | The angle between the PV panel and south when PV installed eastwards(-)/westwords(+).                                                                                           |
| Battery Product Model | Model of Battery                                                                                                    |
| Battery Capacity(kWh) | Capacity of the battery                                                                                                    |

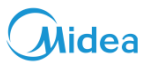

### 8.2.4.5 Add device – EV Charger

Click Add to add the third device,

- · Select the Model MEV-AC07-WIFI in Hybrid Inverter
- Set Index to 3
- · Port to BUS3-A2B3, and Slave Address to 1
- Fill in the remaining parameters according to the actual situation, and refer to the meanings of the parameters in the table below.

| Device3         |         |           |          |        | Delete |
|-----------------|---------|-----------|----------|--------|--------|
| * Model         | Charg   | ge / MEV- | AC07-Wif | FI ~   |        |
| * Index         |         | 3         | +        |        |        |
| Port            | BUSS    | 3 - A3B3  |          | $\sim$ |        |
| * Slave Address |         | 1         | +        |        |        |
| Install Type    | Hanging |           |          | ~      |        |

| Parameter     | Description                                                                                                    |
|---------------|----------------------------------------------------------------------------------------------------|
| Model         | EV Charger model                                                                                                    |
| Index         | The equipment serial number, this parameter affects the SN of the reported device. To maintain the uniqueness of the device, this parameter cannot be changed after it is saved |
| Port          | Correspond with M-Master RS485 communication port                                                                                                    |
| Slave Address | The slave address of the device                                                                                                    |
| Install Type  | Column or hanging installation                                                                                                    |

· Click Save to save the current configuration parameters

| Midea                 | M-Master Configuration | 0          |          |    |                        |                |       |  |                                  |          |      |   | 🛪  admin |
|-----------------------|------------------------|------------|----------|----|------------------------|----------------|-------|--|----------------------------------|----------|------|---|----------|
| M-Master Configuratic | M-Master Contiguration |            |          |    |                        |                |       |  |                                  |          |      |   |          |
| (a) Settings          | M-Master Gateway SN:   | M0PCS60    | FB002230 | 4C |                        |                |       |  |                                  |          |      |   |          |
|                       |                        |            |          |    |                        |                |       |  |                                  |          |      |   |          |
| Tools                 | 12236                  |            |          |    |                        |                |       |  |                                  |          |      |   |          |
|                       |                        |            |          |    |                        |                |       |  |                                  |          |      |   |          |
|                       | LEI-COS MAR            |            |          |    |                        |                |       |  |                                  |          |      |   |          |
|                       | M-MasterDevices        |            |          |    |                        |                |       |  |                                  |          |      |   | Save     |
|                       | Add                    |            |          |    |                        |                |       |  |                                  |          |      |   |          |
|                       | M-Master               |            |          |    | Device1                | Device2 Detete |       |  |                                  |          |      |   |          |
|                       | Gateway Index          | adex – 1 + |          |    | * Model                | Heating System | / MHC |  | * Model Hybrid Inverter / ME-HSS |          |      | L |          |
|                       | Project Address        | Berlin     |          |    | * Index                | - t.           | +     |  | * index                          | -        | 2    | + |          |
|                       | PV min Power(W)        | - 10       | - 00 +   |    | Port                   | BUS1 - A181    |       |  | Port                             | BUS1 -   | A1B1 |   |          |
|                       | Charge Max SOC(%)      |            |          |    | * Slave Address        | t              | +     |  | * Slave Address                  |          | 1    | + |          |
|                       | Charan Min SOC(%)      |            |          |    | SubODU Address         | Select         |       |  | Grid Type                        | Single F | hase |   |          |
|                       | dell Es Discharge(%)   |            |          |    | Hydraulic Module       |                |       |  | Capacity(kWp)                    | -        | 10   | + |          |
|                       | Heat May Temp (*C)     |            | a +      |    | Hydraulic Module Model | Select         |       |  | PV Temp. Max("C)                 | -        | 40   | + |          |
|                       | near that remp ( C)    | - 0        | U T      |    | Water Tank             |                |       |  | PV Temp. Min("C)                 |          | 85   | + |          |
|                       | oeit Hs Charge(°C)     |            |          |    | Water Tank Model       | Select         |       |  | PV Inclination                   |          | 0    | + |          |
|                       | Heat Min Temp.("C)     | 4          |          |    | Meter                  |                |       |  | PV Azimuth                       | -        | 0    | + |          |
|                       | delt Hs Discharge(°C)  |            |          |    |                        |                |       |  | Battery Product Model            | Select   |      |   |          |
|                       | Advanced               |            |          |    |                        |                |       |  | Battery Capacity(KWh)            | -        | 40   | + |          |

### 8.2.4.6 Add device – Check online status

Click "Debug" to enter the "Debug" page.

The communication status and current values of the added devices can be viewed on this page.

- When the Status in the rightmost column is Fault, it indicates that the device communication is abnormal.
- When the Status changes to Normal, it indicates that the device communication is normal.
- The current status of the corresponding device can be viewed in the Precent Value column.

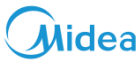

Note: After you configure the devices and click Save, the system initialization will start again. Check the device communication status after about 2 to 3 mins when the system communication becomes stable

| Midea                 | Tools / Debug          |          |              |                       |        |          |          |     |          |     |          |            | XA             | 8 admin |
|-----------------------|------------------------|----------|--------------|-----------------------|--------|----------|----------|-----|----------|-----|----------|------------|----------------|---------|
| M-Master Configuratic | M-Master Configuration | × Debug  |              |                       |        |          |          |     |          |     |          |            |                |         |
|                       | Zigbee Mac             | Test Mac | Signal Level | Network Up            | Pan ID |          | Tx Power |     | Channel  | Sig | nal Test |            |                |         |
| 🕼 Settings 🛛 🗸        | DC8E95FFFE138AFD       | unknown  | 0            | true                  | 0xCF2  | 7        | 7        |     | 20       |     |          | Basic Test |                |         |
| 🖶 Tools 🛛 🗠           | Device Instance        | Device N | ame          | Name                  |        | Instance |          | Тур | pe       |     | value    |            | Type to search | Status  |
| 📋 Debug               | 10101                  | MD-PVS-  | 1-2-PVS      | loadPower             |        | 0        |          | LA  | <i>V</i> |     | 0        |            | Edit           | Fault   |
| _                     | 10101                  | MD-PVS-  | 1-2-PVS      | loadReactivePower     |        | 1        |          | LA  | V        |     | 0        |            | Edit           | Fault   |
|                       | 10101                  | MD-PVS-  | 1-2-PVS      | powerFactor           |        | 2        |          | AI  |          |     | 0        |            | Edit           | Fault   |
|                       | 10101                  | MD-PVS-  | 1-2-PVS      | pvPower               |        | 3        |          | LA  | V        |     | 0        |            | Edit           | Fault   |
|                       | 10101                  | MD-PVS-  | 1-2-PVS      | packCellAvgTemp       |        | 4        |          | AI  |          |     | 0        |            | Edit           | Fault   |
|                       | 10101                  | MD-PVS-  | 1-2-PVS      | packVoltage           |        | 5        |          | AI  |          |     | 0        |            | Edit           | Fault   |
|                       | 10101                  | MD-PVS-  | 1-2-PVS      | packCurrent           |        | 6        |          | LA  | V        |     | 0        |            | Edit           | Fault   |
|                       | 10101                  | MD-PVS-  | 1-2-PVS      | batteryChargePower    |        | 7        |          | LA  | V        |     | 0        |            | Edit           | Fault   |
|                       | 10101                  | MD-PVS-  | 1-2-PVS      | dailyBatteryCharge    |        | 8        |          | LA  | V        |     | 0        |            | Edit           | Fault   |
|                       | 10101                  | MD-PVS-  | 1-2-PVS      | totalBatteryDisharge  |        | 9        |          | LA  | V        |     | 0        |            | Edit           | Fault   |
|                       | 10101                  | MD-PVS-  | 1-2-PVS      | dailyBatteryDischarge |        | 10       |          | LA  | V        |     | 0        |            | Edit           | Fault   |
|                       | 10101                  | MD-PVS-  | 1-2-PVS      | totalBatteryCharge    |        | 11       |          | LA  | /        |     | 0        |            | Edit           | Fault   |
|                       | 10101                  | MD-PVS-  | 1-2-PVS      | totalPowerPurchase    |        | 12       |          | LA  | V        |     | 0        |            | Edit           | Fault   |
|                       | 10101                  | MD-PVS-  | 1-2-PVS      | totalPowerGrid        |        | 13       |          | LA  | V        |     | 0        |            | Edit           | Fault   |
|                       | 10101                  | MD-PVS-  | 1-2-PVS      | DSPErrorCode4         |        | 14       |          | AI  |          |     | 0        |            | Edit           | Fault   |
|                       | 10101                  | MD-PVS-  | 1-2-PVS      | inverterMode          |        | 15       |          | AI  |          |     | 0        |            | Edit           | Fault   |
|                       | 20/page ~ <            | 2 3 4 5  | 6 ••• 27 >   |                       |        |          |          |     |          |     |          |            |                |         |

### 8.2.5 Step 6 Access the Internet

Click "System Configuration" to enter the "System Configuration" page to access the devices to the network.

| Midea                 | Settings / System Configuration                          |                      |                        |                  |                            |              | 3,               | \land admin |
|-----------------------|----------------------------------------------------------|----------------------|------------------------|------------------|----------------------------|--------------|------------------|-------------|
| M-Master Configuratic | M-Master Configuration × Debug × System Configuration    | tion                 |                        |                  |                            |              |                  |             |
| Settings ^            | System Time: 2023-09-20 19:49:35                         |                      |                        |                  |                            |              |                  |             |
| System Configurat     |                                                          |                      |                        |                  |                            |              |                  | Edit        |
| 8 User Management     | Ethernet                                                 | Notwork, 266-26      | 66.366.0 O             | ataway Address   | 102 166 100 1              | Physics      | Mandy connected  |             |
| 🕀 Tools 🗸 🗸           | IP 700/PDS1 192,100,100,160                              | Welliaski 200.20     | 33.233.0 Si            | aleilay Audiess: | 192, 198, 199, 1           | Pilgin       | Aready connected | Edit        |
|                       | WIFI                                                     |                      |                        |                  |                            |              |                  |             |
|                       | IP: 10.75.22.17                                          | Connect Status: true |                        | SSID:            | Smart                      | ON/OFF:      | on               |             |
|                       |                                                          |                      |                        |                  |                            |              |                  | Edit        |
|                       | System Version                                           |                      |                        |                  |                            |              |                  |             |
|                       | System Version: 1.5.01.20230913.3                        |                      |                        |                  |                            |              |                  | Edit        |
|                       | System Load                                              |                      |                        |                  |                            |              |                  |             |
|                       | CPU Usage: 👄 23%                                         | RAM Used: 351/9      | 958MB<br>36%           | Disk Used:       | 895/29167MB<br>3%          | Task Manager |                  |             |
|                       | Impedance matching                                       |                      |                        |                  |                            |              |                  |             |
|                       | BUS1: Impedance matching disable                         | BUS2: Imped          | dance matching disable | BUS3:            | Impedance matching disable |              |                  |             |
|                       |                                                          |                      |                        |                  |                            |              |                  | Edit        |
|                       | System Operation                                         |                      |                        |                  |                            |              |                  |             |
|                       | reboot system                                            |                      |                        |                  |                            |              |                  |             |
|                       | Backup And Recovery                                      |                      |                        |                  |                            |              |                  |             |
|                       | Export Configuration Import Configuration Get System Log |                      |                        |                  |                            |              |                  |             |

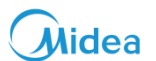

Method 1: WiFI Access

In case of Wifi access, click Edit on the WIFI page to enter the searched Wifi list. Select the SSID to be connected and

| Edit - WIFI |                |   |      | ×       |
|-------------|----------------|---|------|---------|
| WIFI        |                |   |      |         |
| Wifi List   | MBT-ZT         | ۵ | ((1- | connect |
|             | Guest          | 6 | ((;- | connect |
|             | hw_manage_1c60 | ₿ | ((r  | connect |
|             | hw_manage_3c40 | ß | (î:  | connect |
|             | MK-001         | ß | (ţ;  | connect |
|             | Smart          | ⇔ | (t-  | connect |
|             | hw_manage_2160 | ₿ | ((t- | connect |

enter the password to connect.

Method 2: Ethernet Access

In case of Ethernet access, click Edit on the "Ethernet" page for configuration.

Note: The controller does not support DHCP mode. A fixed IP address is required for Ethernet access

| Edit - Ethernet |                 | × |
|-----------------|-----------------|---|
| IP Address      | 192.168.100.185 |   |
| Netmask         | 255.255.255.0   |   |
| Gateway Address | 192.168.100.1   |   |

Submit

Cancel

| Midea                 |                             |                            |                 |                 |                            |                 | Midea                      | a iEasyEne   | rgy Sol           | ution     |
|-----------------------|-----------------------------|----------------------------|-----------------|-----------------|----------------------------|-----------------|----------------------------|--------------|-------------------|-----------|
| Midea                 | Settings /                  | System Configuration       |                 |                 |                            |                 |                            |              |                   | 🛪 ጸ admin |
| M-Master Configuratic | M-Master Configu            | uration × Debug ×          | System Configur | ation           |                            |                 |                            |              |                   |           |
| নি Settings ০         | System Time<br>System Time: | 2023-09-20 19:49:35        |                 |                 |                            |                 |                            |              |                   |           |
| Contractor Contractor |                             |                            |                 |                 |                            |                 |                            |              |                   | Edit      |
| System Configurat     | Ethornot                    |                            |                 |                 |                            |                 |                            |              |                   |           |
| & User Management     | IP Address:                 | 192.168.100.185            |                 | Netmask:        | 255.255.255.0              | Gateway Address | : 192.168.100.1            | Plugin       | Already connected |           |
| 🖆 Tools 🛛 🗸           |                             |                            |                 |                 |                            |                 |                            |              |                   | Edit      |
|                       | WIFI                        |                            |                 |                 |                            |                 |                            |              |                   |           |
|                       | IP:                         | 10.75.22.17                |                 | Connect Status: | true                       | SSID            | : Smart                    | ON/OFF       | on                |           |
|                       |                             |                            |                 |                 |                            |                 |                            |              |                   | Edit      |
|                       | System Version              |                            |                 |                 |                            |                 |                            |              |                   |           |
|                       | System Version:             | 1.5.01.20230913.3          |                 |                 |                            |                 |                            |              |                   |           |
|                       |                             |                            |                 |                 |                            |                 |                            |              |                   | Edit      |
|                       | System Load                 |                            |                 |                 |                            |                 |                            |              |                   |           |
|                       | CPU Usage:                  | - 23%                      |                 | RAM Used:       | 351 / 958MB                | Disk Used       | : 895 / 29167MB<br>3%      | Task Manager |                   |           |
|                       | less stars as as at         |                            |                 |                 |                            |                 |                            |              |                   |           |
|                       | BUS1:                       | Impedance matching disable | 9               | BUS2:           | Impedance matching disable | BUS3            | : Impedance matching disab | ble          |                   |           |
|                       |                             |                            |                 |                 |                            |                 |                            |              |                   | Edit      |
|                       | System Operati              | on                         |                 |                 |                            |                 |                            |              |                   |           |
|                       | reboot system               |                            |                 |                 |                            |                 |                            |              |                   |           |
|                       | Rookup And Do               | 001/07/                    |                 |                 |                            |                 |                            |              |                   |           |
|                       | Export Configuratio         | on Import Configuration    | Get System Log  |                 |                            |                 |                            |              |                   |           |
|                       | guida                       | y a di di di               |                 |                 |                            |                 |                            |              |                   |           |

### 8.2.6 Step 7 Bind Controllers

Bind the gateway with the iEasyEnergy APP by scanning the QR code through the "M-Master Configuration" of the APP. Please refer to iEasyEnergy instructions for how to use the APP.

| M-Master Gateway SN: M0PCS60FB00223D4C |                 |
|----------------------------------------|-----------------|
|                                        | 6               |
| M-Master Gateway code                  | iEasyEnergy APP |

### 8.3 System Version

The version of the current system can be viewed on the "System Version" page. Click "Edit" to upgrade the system.

| System Version  |                   |
|-----------------|-------------------|
| System Version: | MMaster-          |
|                 | 1.5.01.20230608.0 |
|                 | Edit              |

In the pop-up dialog box

- Click "Select the file" to select the upgrade file. A prompt pops up when the upgrade file is correct.
- Click "upgrade", the system will be automatically upgraded after the next reboot
- Click "upgrade and reboot" to upgrade and reboot the system immediately

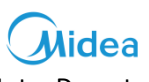

Note: Do not power off the controller during the upgrade.

| Edit - System Version × |                                                     |  |  |  |  |
|-------------------------|-----------------------------------------------------|--|--|--|--|
| Firmware version        | 23.06.08                                            |  |  |  |  |
| Upload firmware         | Select the file                                     |  |  |  |  |
|                         | MDG44-BTW23_202306090921_product_PEHF_1.5.01.202306 |  |  |  |  |
|                         | 08.0.bin                                            |  |  |  |  |
|                         | upgrade upgrade and reboot                          |  |  |  |  |

Note: The latest system version is 1.5.01.20230921.0, please kindly note that the system will be upgraded because of optimization, and keep you posted on further notice.

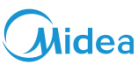

# 9 iEasyEnergy APP Commissioning

### 9.1 Preparation

Before you use the iEasyEnergy App, make sure that the complete suite of the Midea iEasyEnergy Solution with M-Master is installed in your home. Make sure that devices such as heat pumps, batteries, PV, and hybrid inverters have been connected to M-Master and that the devices have been configured and powered on. For more information about the settings of M-Master and its connection methods, see the user manual of M-Master.

### 9.2 Download

If you are using the iEasyEnergy App for the first time, search for iEasyEnergy in the App store on your phone and download the App. This App is available on both iOS and Android devices.

Minimum OS version to support: For Android devices, later than Android 4.4 For iOS devices, later than iOS 9

### 9.3 Privacy Policy, Software License and User Service Agreement

Before you use the iEasyEnergy App, you must read and select I have read through and agree to the Privacy Policy and the Software License and User Service Agreement.

For details about the Privacy Policy and the Software License and User Service Agreement, tap the name of the corresponding file on the login page.

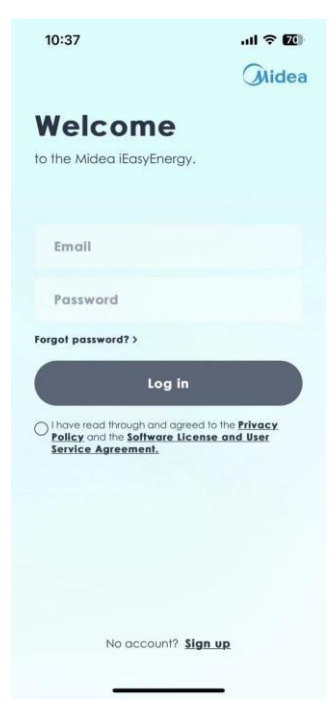

### 9.4 Account and Login

If you are using iEasyEnergy for the first time, tap Sign up in the lower part of the login page to create an account. To create an account, do as follows:

- Enter an email address as your account, read and select I have read through and agree to the Privacy Policy and the Software License and User Service Agreement, and then tap Get a verification code.
- Go to your email inbox to check the verification code, enter the verification code, and tap Next.
- Enter a username, password and confirm password, and tap Finish to complete the sign-up

# Midea

# Midea iEasyEnergy Solution

| 11:04<br><                         | الله ≎ الله.<br>(Midea | 11:05<br><                                            | .ııl ବ ⊠<br>Øidea            | 11:06<br><         | .ııl 중 🚳<br>Øidea | 13:11                                                                                        | .ııl ବ ⊠<br>Midea                  |
|------------------------------------|------------------------|-------------------------------------------------------|------------------------------|--------------------|-------------------|----------------------------------------------------------------------------------------------|------------------------------------|
| Sign up<br>Already have an accourt | nt? Log in             | Sign up<br>The verification code<br>Iuzhouyu@sohu.com | has been sent to             | Sign up            |                   | Welcome<br>to the Midea iEasyEnergy                                                          |                                    |
| Email                              |                        | Enter the verifica                                    | tion code                    | Enter password     |                   | Email                                                                                        |                                    |
| Get a verificat                    | ion code               | Ne<br>Dant receive the verification                   | xt<br>code? .Send again (55) | Confirm the passwo | ord               | Password<br>Forgot password? ><br>Log in<br>One wood through head open<br>Service Agreement, | ed to the Privacy<br>ense and lase |
|                                    | _                      |                                                       |                              |                    |                   |                                                                                              | ign up                             |

### 9.5 Device Connection

After you log in to and access the App, you can connect devices with the help of customer service personnel or on your own.

- 1) Scan the QR code of M-Master in the prompt that Appears to connect devices to M-Master. The QR code is displayed on the configuration page of M-Master. For details about the QR code, see the user manual of M-Master.
- 2) Verify the SN codes of the devices and tap Confirm pairing to connect the devices to M-Master. If the displayed SN codes are inconsistent with those displayed on M-Master, tap Cancel and contact the customer service to verify the SN codes.
- If the QR code of M-Master has been stored in your phone, you can call the QR code picture from Albums to connect the device to M-Master.

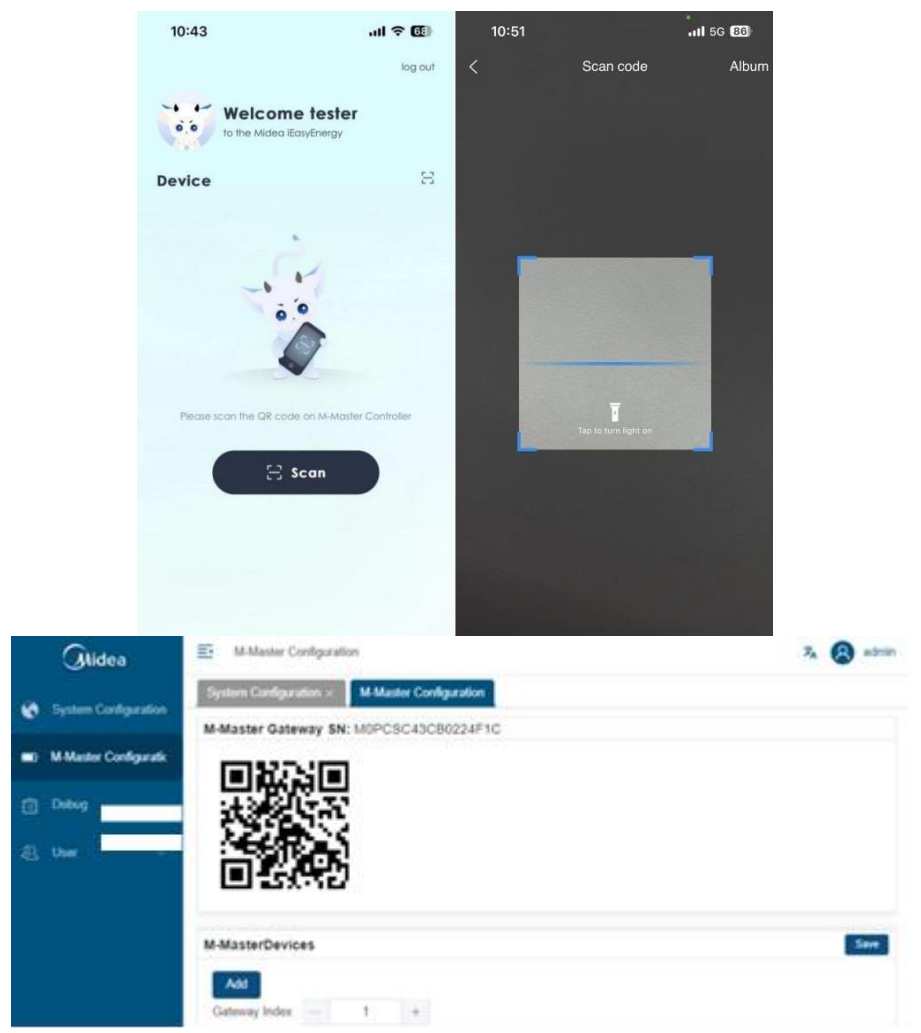

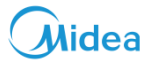

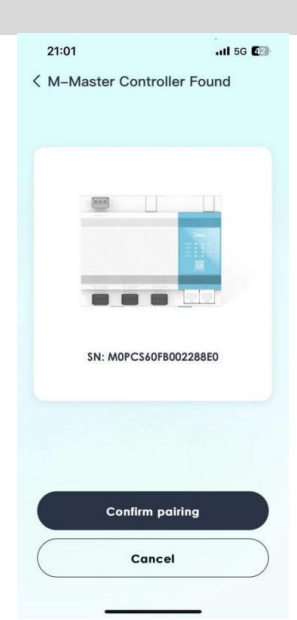

4) After the devices are connected to M-Master, you are prompted to set the electricity price.

This setting helps you customize a running mechanism for your system, improves efficiency of energy use, and reduces costs. This setting can also be configured later on the personal center page.

- 5) After the devices are connected to M-Master, verify that data is successfully uploaded to the cloud.
  - 1. If data fails to upload, check the state of the RUN indicator on M-Master.
    - i. If the RUN indicator is flashing, check whether the Coindicator is flashing.
      - a) If yes, the network connection is normal and data will be uploaded later.
      - b) If no, check whether M-Master is connected to the Internet. For more information about how to connect to M-Master, see the user manual of M-Master.
    - ii. If the RUN indicator is not flashing, contact technical support engineers for help

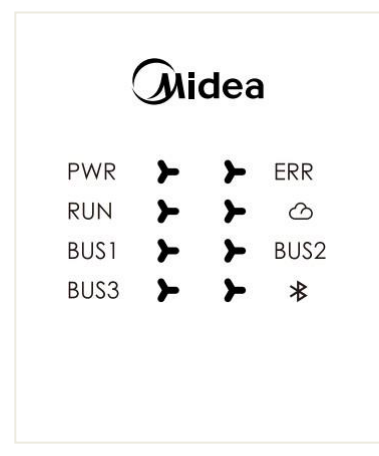

- 2. If data is successfully uploaded, verify data accuracy.
- Tap the second icon in the lower part of the page to go to the device page and find the heat pump.
- Check the running status of the heat pump, and verify that the running status of the heat pump on the wired controller is consistent with that on the page.
- Tap the entry of the heat pump to set heat pump parameters.

For example, you can select the heating mode and set the temperature to 55°C for Zone 1 and check whether the mode and temperature on the wired controller are consistent with those displayed on the App. If the data is consistent, the verification process is complete.

Note: If the data is inconsistent, verify the installation and connection of the devices.

6) After the verification is complete, you can use the iEasyEnergy App to manage your home devices.

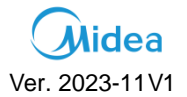

### Midea Building Technologies Division Midea Group

Add.: Midea Headquarters Building, 6 Midea Avenue, Shunde, Foshan, Guangdong, China Postal code: 528311

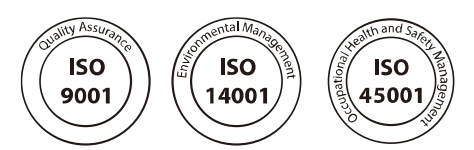

mbt.midea.com / global.midea.com

Midea reserves the right to change the specifications of the product, and to withdraw or replace products without prior notification or public announcement. Midea is constantly developing and improving its products.

Please note that all the pictures in the document are for reference only. Actual products may vary.